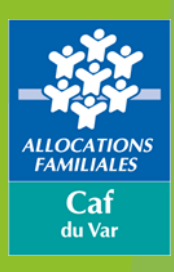

# Bienvenue au webinaire

Mon Compte Partenaire

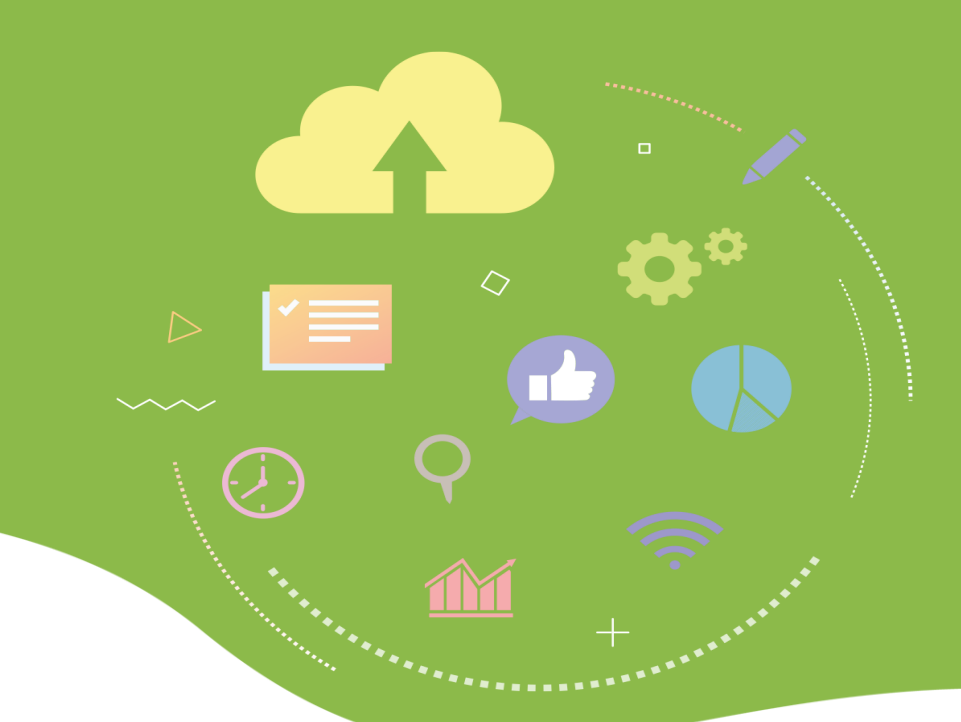

Ce webinaire vous est présenté par :

**MME Sandy SCANNAPIECO** Référente Mon Compte Partenaire

Ce webinaire est enregistré

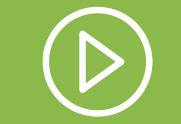

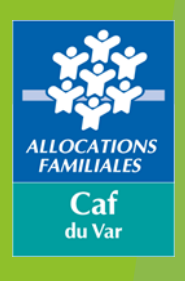

# Sommaire du webinaire

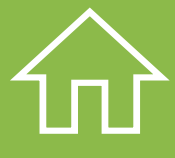

- Mon Compte Partenaire
- Les acteurs (administrateurs et utilisateurs)

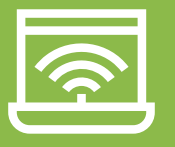

- La création des groupes et utilisateurs
- L'authentification
- Les différents services de « Mon Compte Partenaire
  - Plan de contrôle CDAP
  - Questions

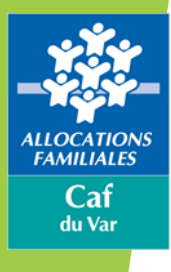

(-)

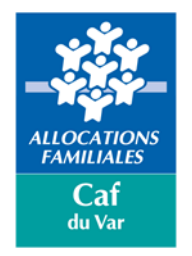

1ère étape : connectez-vous au caf.fr en tapant www.caf.fr dans votre navigateur web.

G caf.fr

PRESSE ET INSTITUTIONNEL Accessibilité 🔾 ALLOCATAIRES ARTENAIRES a Caf Code postal > BIENVENUË SUR LE SITE DES Q MENU caf•fr ALLOCATIONS FAMILIALES RECHERCHER MON COMPTE  $A^{-}A^{+}$ ACTUALITÉS Accueil Allocataires MES SERVICES EN LIGNE O MA CAF SAMEDI DROITS ET PRESTATIONS Pour connaître les actions de votre **15 JANVIER** Caf, indiquez votre code postal MAGAZINE VIES DE FAMILLE FERMETURE EXCEPTIONNELLE AIDF DE L'ESPACE MA CAF ON COMPT Le magazine Vies de fami MON COMPTE Vos questions sur les aides au MISE EN MAINTENANCE DE L'ESPACE MON COMPTE logement L'Espace Mon Compte sera indisponible... Lire la suite Vos questions sur la connexion à Mon Compte ∎ ●0000 DROITS ET PRESTATIONS MON ENFANT VIENT DE NAÎTRE J'AI FAIT UNE ERREUR J'ALPERDU UN PROCHE

Par défaut, vous arrivez sur un écran bleu et blanc, qui correspond à l'espace dédié aux allocataires.

#### Il s'agit du caf.fr national.

 $\rightarrow$ 

Par conséquent, pour visualiser les infos locales, vous devez indiquer 83000 dans le combox ma caf

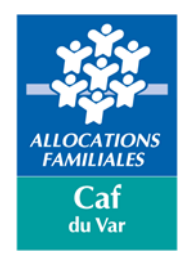

Une fois sur le site du Caf.fr, cliquez sur l'onglet "partenaires".

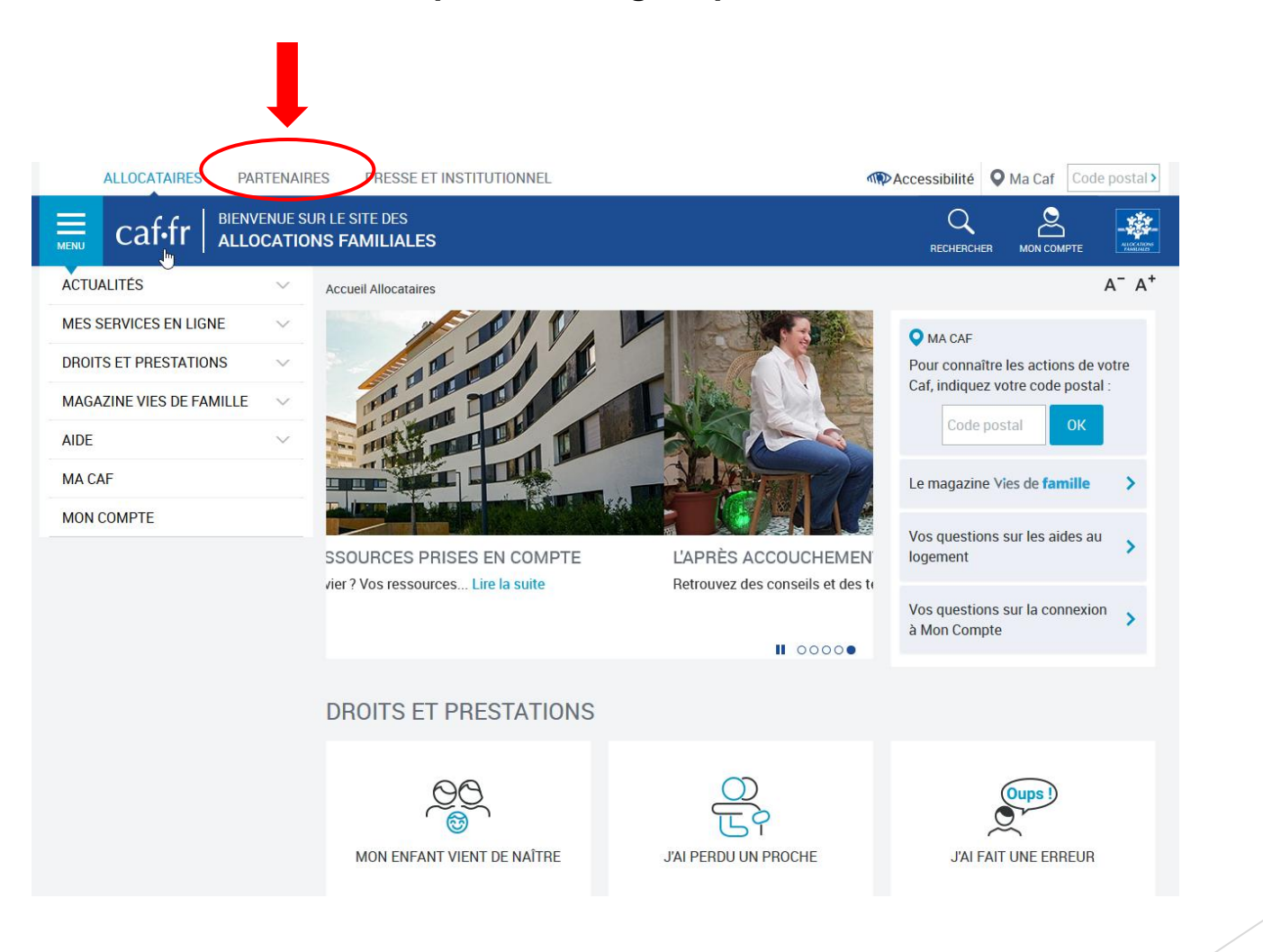

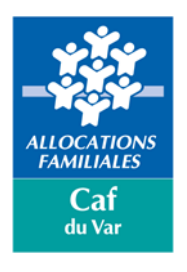

L'écran devient blanc et vert, couleurs dédiées à l'espace « partenaires ».

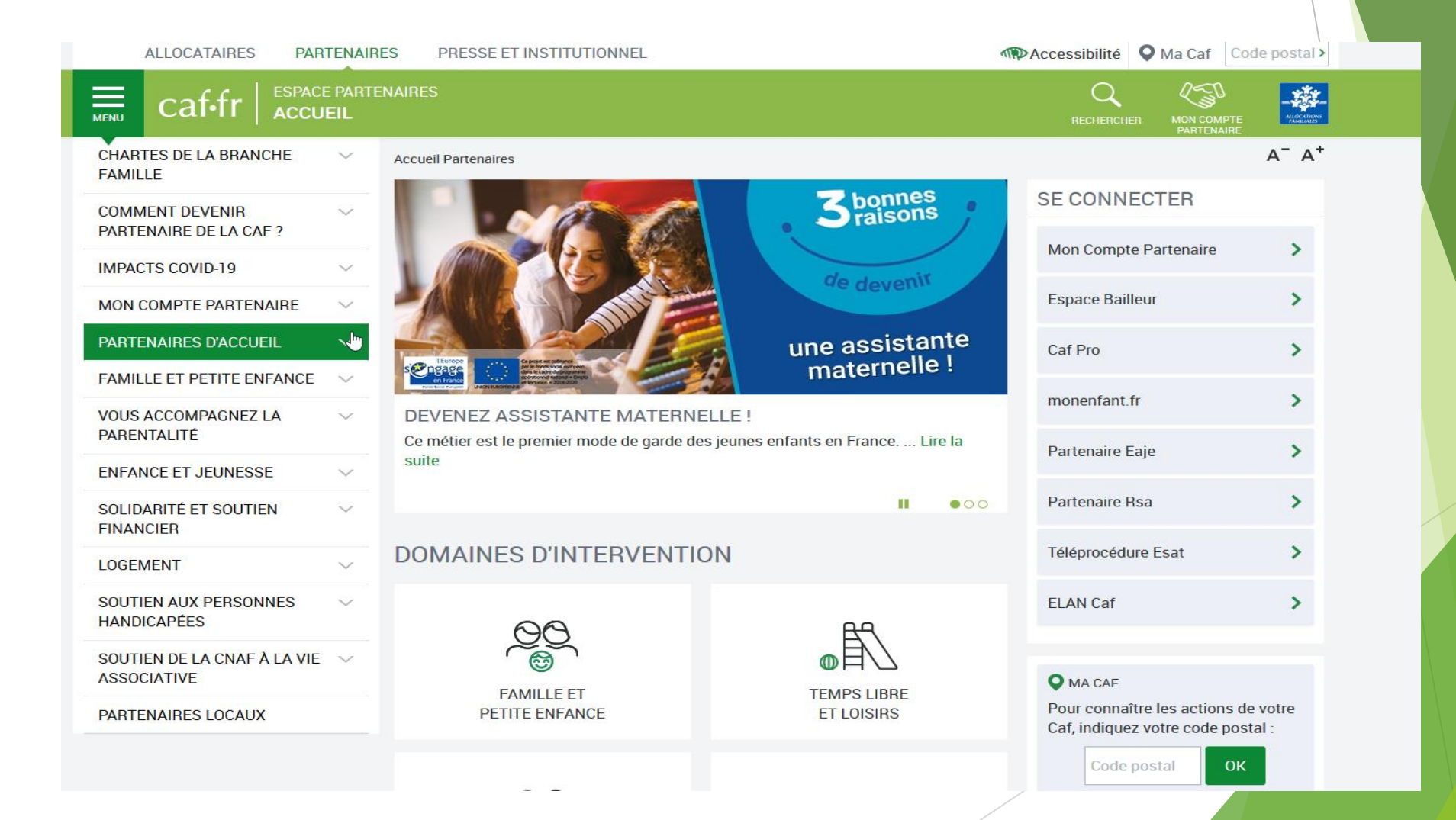

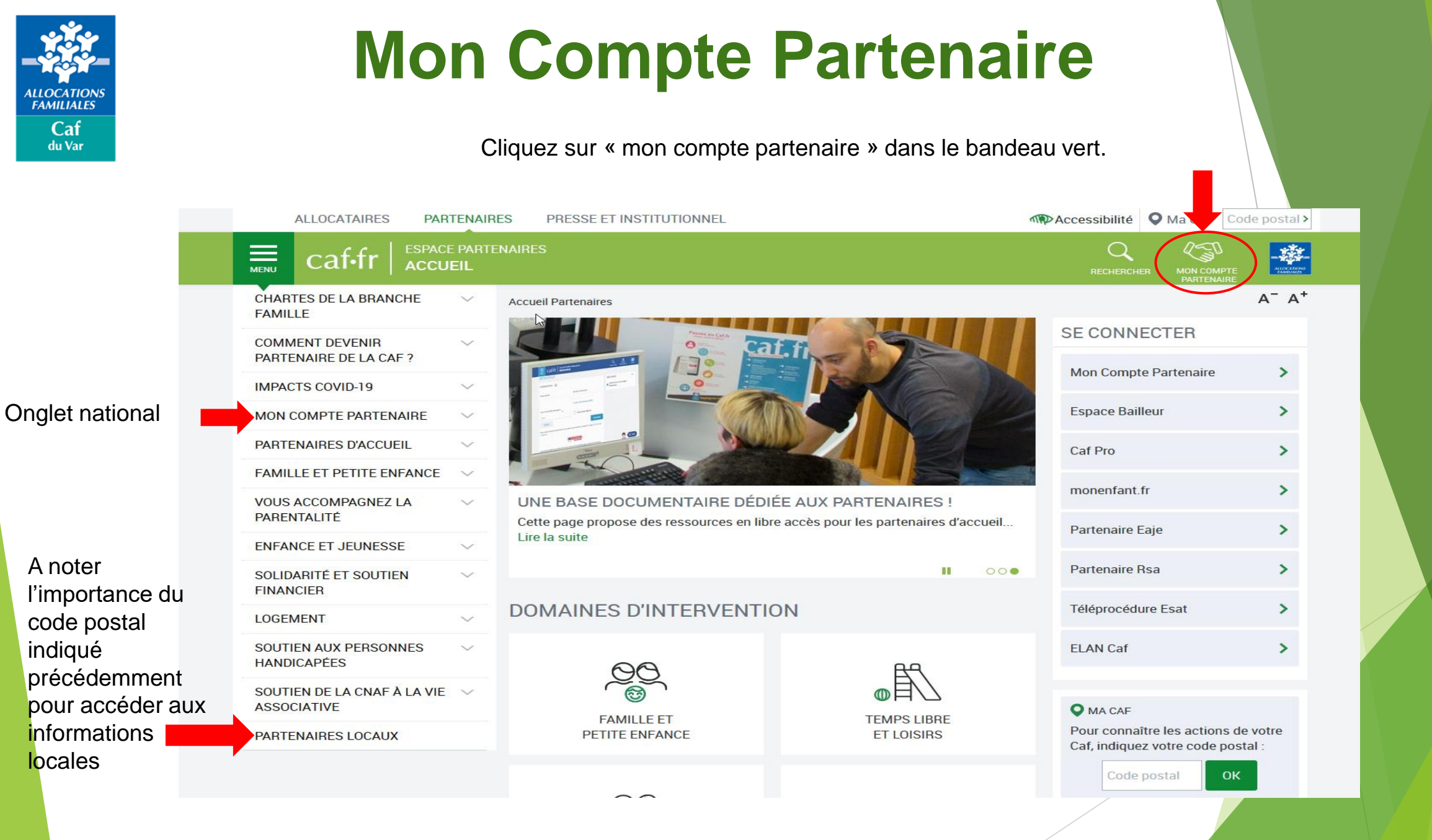

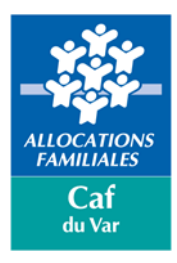

Les offres du portail partenaires

### Un portail Partenaires unifié

- Un affichage qui s'adapte à la taille du support
- > Une page d'accueil publique
  - Un Contenu éditorial
  - Des Supports PDF
  - Un accès vers l'offre locale
- > Un espace personnalisé : « Mon Compte Partenaires » et des services
  - CDAP
  - AFAS
  - ▶ BAILLEURS
  - ADONIS
  - DGFIP

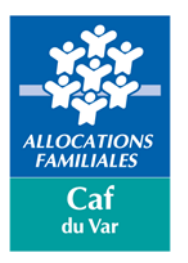

### Les avantages du portail partenaires

- Un point d'entrée unique à un bouquet de services
- Une seule convention pour tous les services,
- ► Un seul dispositif d'authentification,
- ▶ Une entrée sécurisée,
- Un accès direct à des informations nationales et locales.
- La déclaration en ligne de toutes vos données
- Consultation de l'avancement du traitement des déclarations
- Visualisation immédiate d'une estimation de votre droit
- Accès à des statistiques comparatives

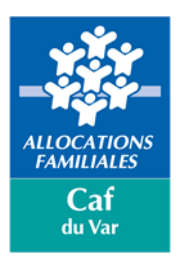

### La gestion déléguée du portail

- Un administrateur principal par gestionnaire
  - $\rightarrow$  il délivre directement aux utilisateurs des accès au portail
- Un administrateur suppléant

Les Administrateurs Partenaires **créent donc eux-mêmes** les profils dont ils ont besoin en fonction de la structuration de leur organisme.

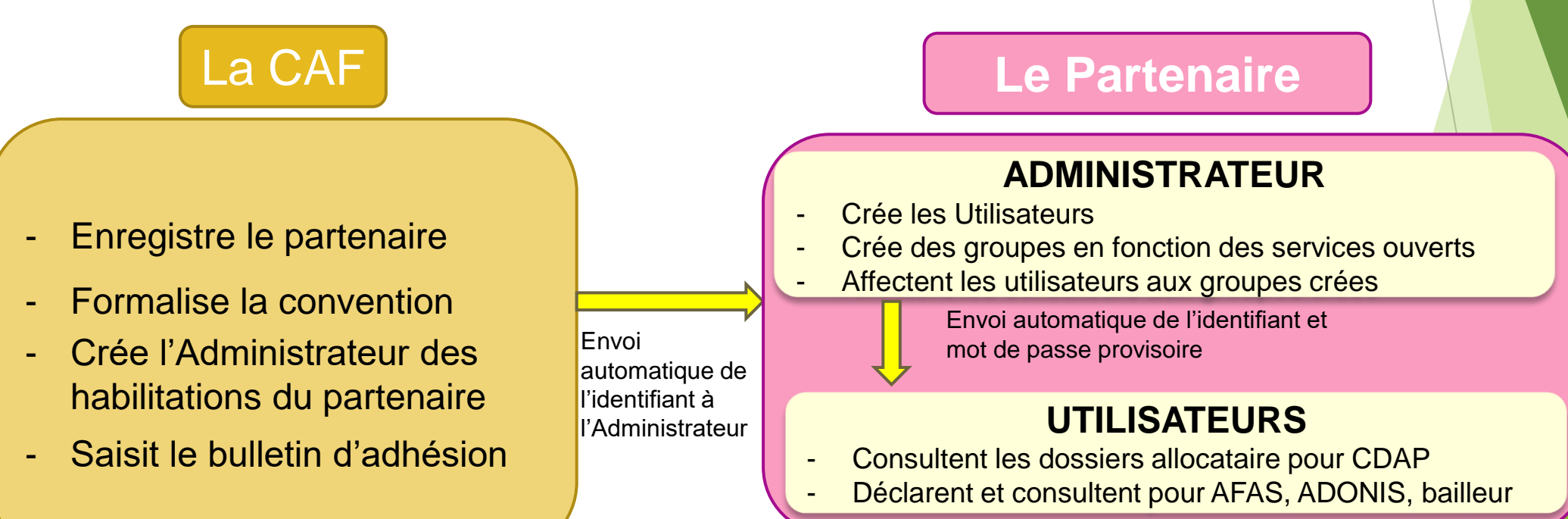

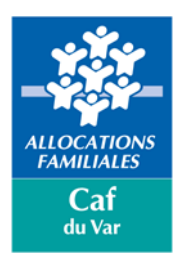

Conventionnement pour l'accès au Portail Partenaires et ses services

Les Documents :

1 convention unique d'accès à « mon compte partenaire »

par organisme (sur la base du numéro SIRET), pour tous les services

- 1 contrat de service
- 1 bulletin d'adhésion par service
- 1 bulletin d'éligibilité (multi-départementaux) pour CDAP et AFAS

Les documents sont téléchargeables à partir du caf.fr et doivent être retournés à :

mon-compte-partenaire.caftoulon@caf.cnafmail.fr

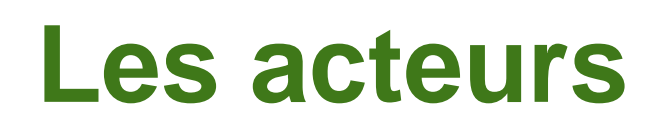

ALLOCATION FAMILIALES

> Caf du Var

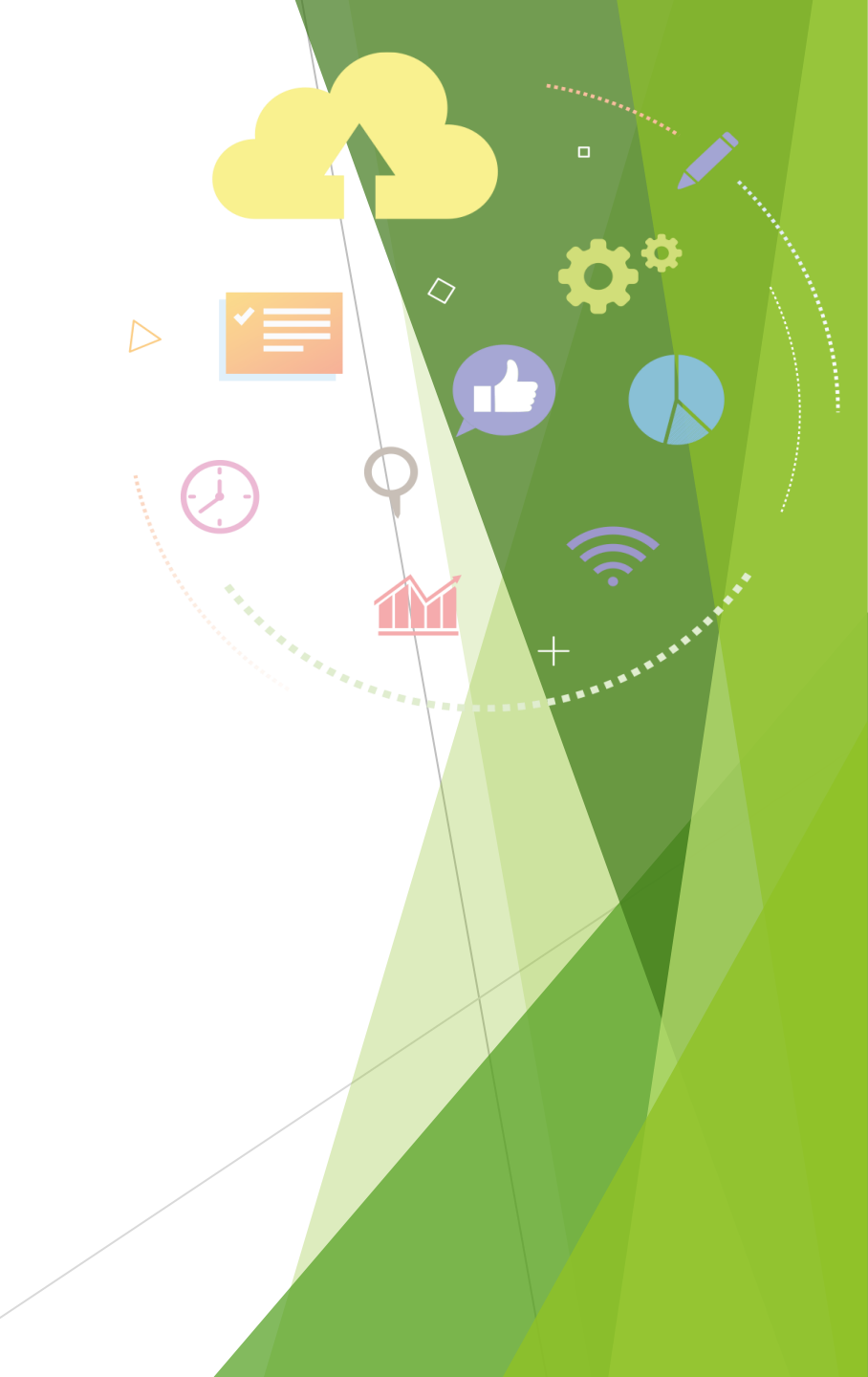

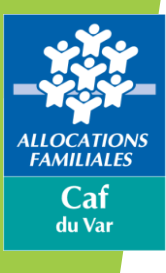

### Les acteurs

### L'administrateur partenaire

Il représente le partenaire qui est lié à la Caf par la convention d'accès.

Il est responsable de :

- La création des utilisateurs
- La création des groupes pour chaque service
- L'ajout des utilisateurs dans les différents groupes
- Il est responsable de l'utilisation règlementaire de mon compte partenaire

Deux utilisateurs maximums peuvent demander le profil d'Administrateur partenaire.

Note: l'administrateur peut également être utilisateur et doit être affecté aux groupes.

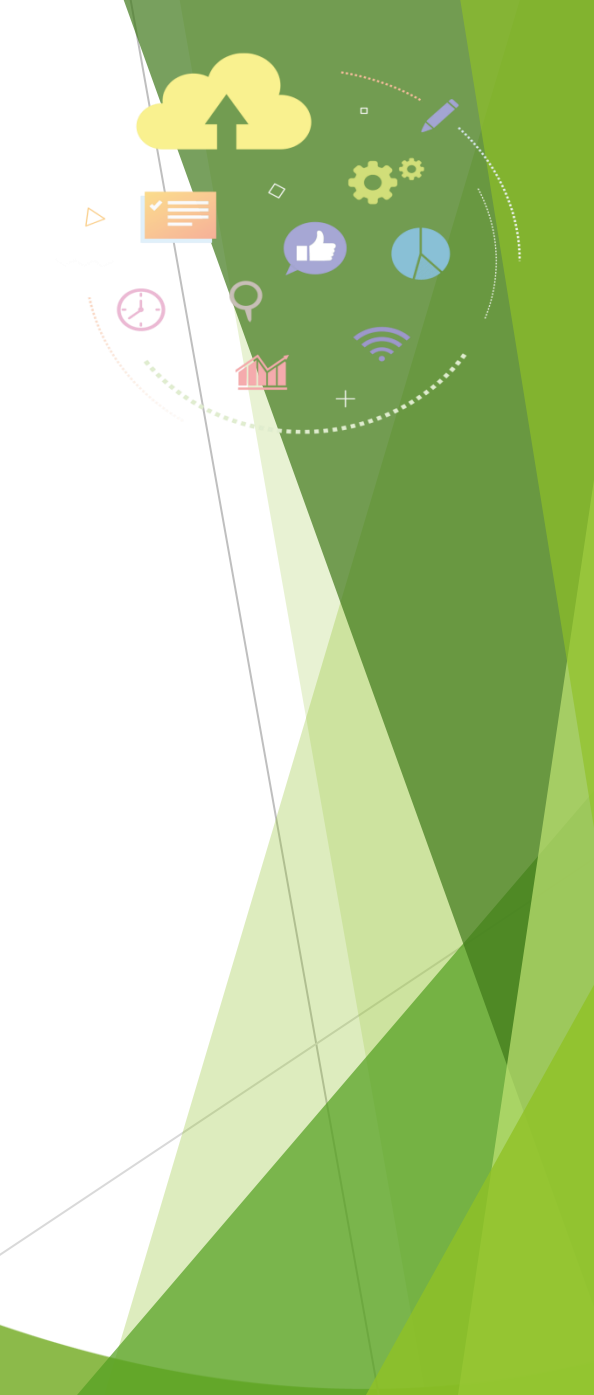

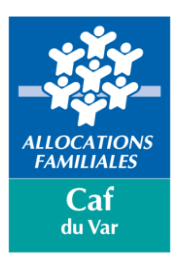

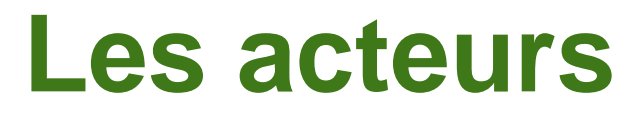

### Le responsable des habilitations d'un groupe

- Le responsable des habilitations d'un service (CDAP, AFAS, Bailleurs) est une délégation de l'administrateur de « Mon Compte Partenaire » pour l'affectation dans un groupe des utilisateurs déjà créés.
- Un seul utilisateur peut être désigné en tant que « responsable habilitations » pour chaque groupe d'utilisateurs.
- Ce profil est obtenu lors de la création ou de la modification d'un groupe par l'administrateur de « Mon Compte Partenaire ».

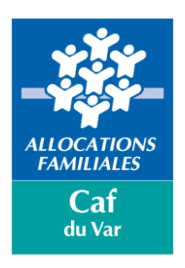

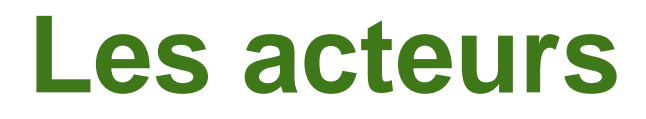

### L'utilisateur

- L'utilisateur est créé par l'administrateur partenaire et ajouté dans un groupe en fonction de ses activités.
- Il accède ainsi uniquement aux différents services, au travers du ou des rôles applicatifs qui lui auront été conférés.

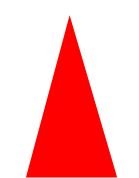

L'utilisateur n'a pas d'habilitation, c'est le groupe qui est habilité et le rattachement d'un utilisateur à groupe qui donne les accès

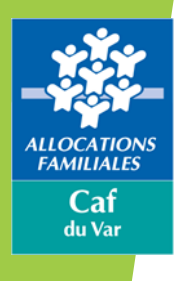

# La création des groupes et des utilisateurs

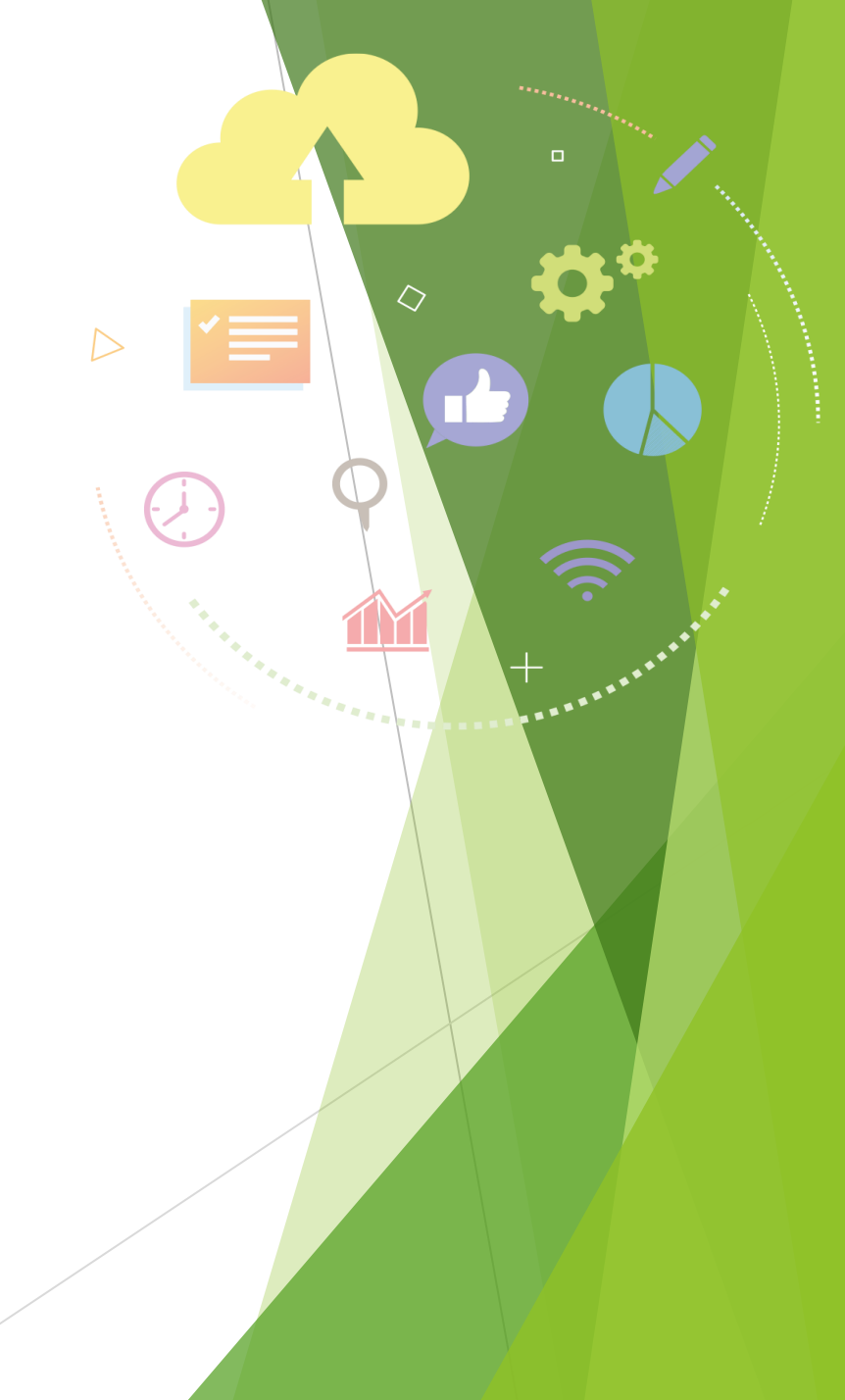

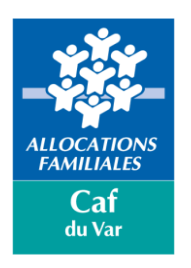

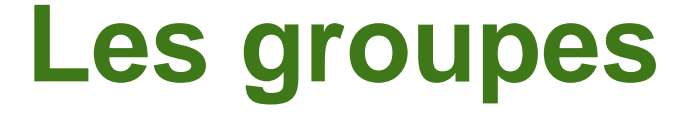

Un partenaire peut avoir en fonction de ses activités plusieurs services et habilitations.

L'administrateur partenaire peut attribuer certaines des habilitations en fonction des activités des utilisateurs.

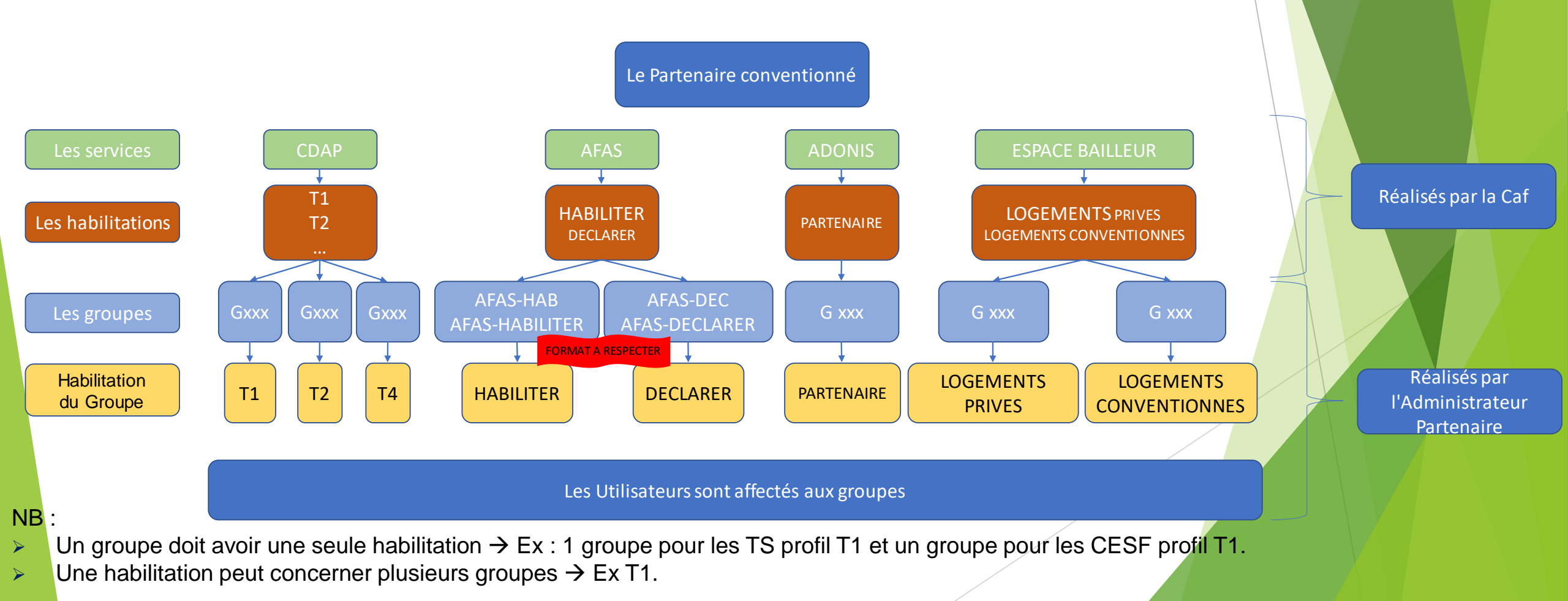

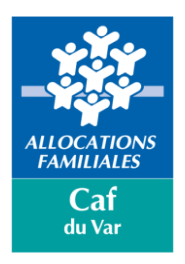

# La création des groupes et utilisateurs

Vous trouverez toutes les informations dans le guide utilisateurs : <u>Cliquer ici pour accéder au guide utilisateurs</u>

Créer un groupe d'utilisateurs → Page 16
Habiliter un groupe → Page 21
Créer un utilisateur → Page 9
Ajouter un utilisateur à un groupe → Page 12

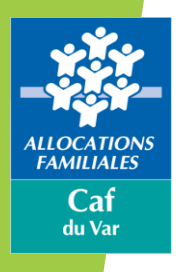

### Création d'un compte :

- L'Administrateur partenaire est crée par la Caf
- > Les utilisateurs sont créés par l'administrateur partenaire
- Lorsqu'un compte est créé :
  - L'utilisateur reçoit par mail son identifiant
  - > Et un mot de passe provisoire (valable 24 h) qui devra être personnalisé lors de la première connexion

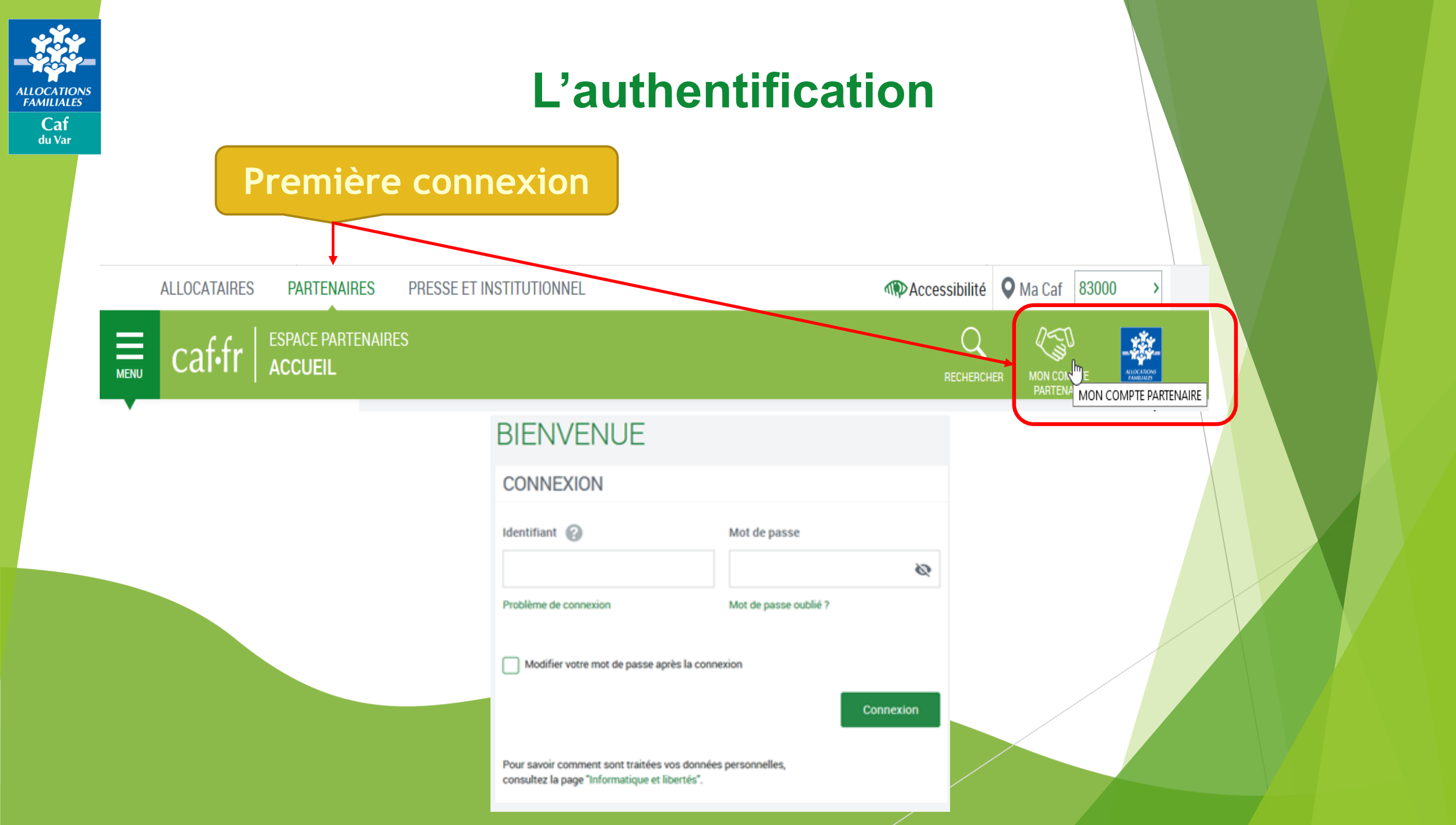

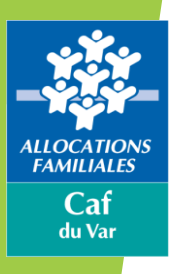

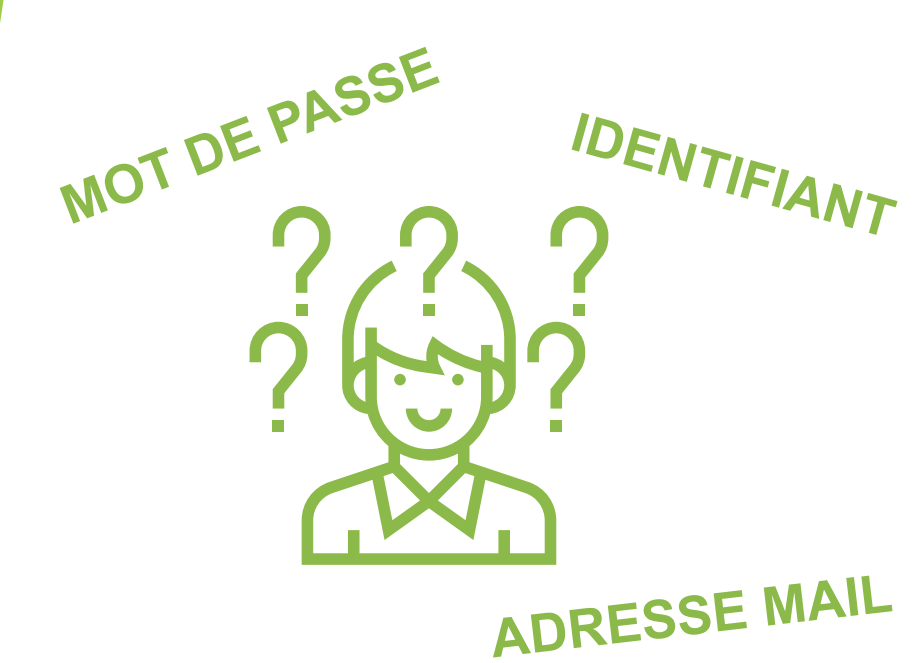

Identifiant LOG\*\*\* ACC\*\*\* ENF\*\*\*

Différencier Le l (L minuscule) du i (majuscule) La lettre O du zéro

Mot de passe entre 8 et 32 caractères comprenant au moins: 1 majuscule 1 minuscule 1 chiffre 1 caractère spécial (hors sigle monétaire € - £ - \$ ...)

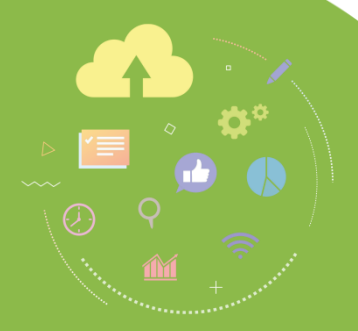

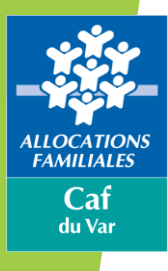

#### ous avez oublié votre mot de passe ou celui-ci est erroné ?

Cliquez sur le lien « Mot de passe oublié ».

Après avoir saisi votre adresse mail, un nouveau mot de passe provisoire vous sera envoyé par courriel.

Concernant le Captcha, merci de distinguer les majuscules et les minuscules.

Si ce dernier est trop difficile à distinguer, vous avez la possibilité d'en redemander un nouveau en cliquant sur la flèche qui se trouve à côté du point d'interrogation.

L'adresse mail à renseigner pour avoir un mot de passe provisoire est celle inscrite dans les documents de conventionnement pour les administrateurs et celle renseignée dans « Mon Compte Partenaire » pour les utilisateurs.

| Mot de passe          |   | MOT DE PASSE OUBLIÉ ? |                               |  |
|-----------------------|---|-----------------------|-------------------------------|--|
| Ø                     |   | Adresse e-mail        | Saisissez le texte ci-dessous |  |
| Mot de passe oublié ? | _ |                       |                               |  |
|                       |   | rotore A              | CO                            |  |
|                       |   | Common of             | <b></b>                       |  |
|                       |   | Annuler               | Valider                       |  |
|                       |   |                       |                               |  |

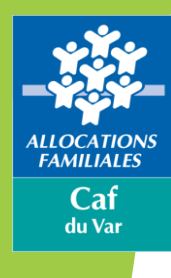

#### Vous ne connaissez pas votre identifiant ?

Un administrateur doit se rapprocher de la Caf et un utilisateur doit se rapprocher de son administrateur

#### Vous avez un message d'erreur ?

Cliquez sur le lien « Problème de connexion » et répondez aux questions qui vous sont posées : une aide en ligne vous aidera dans votre démarche.

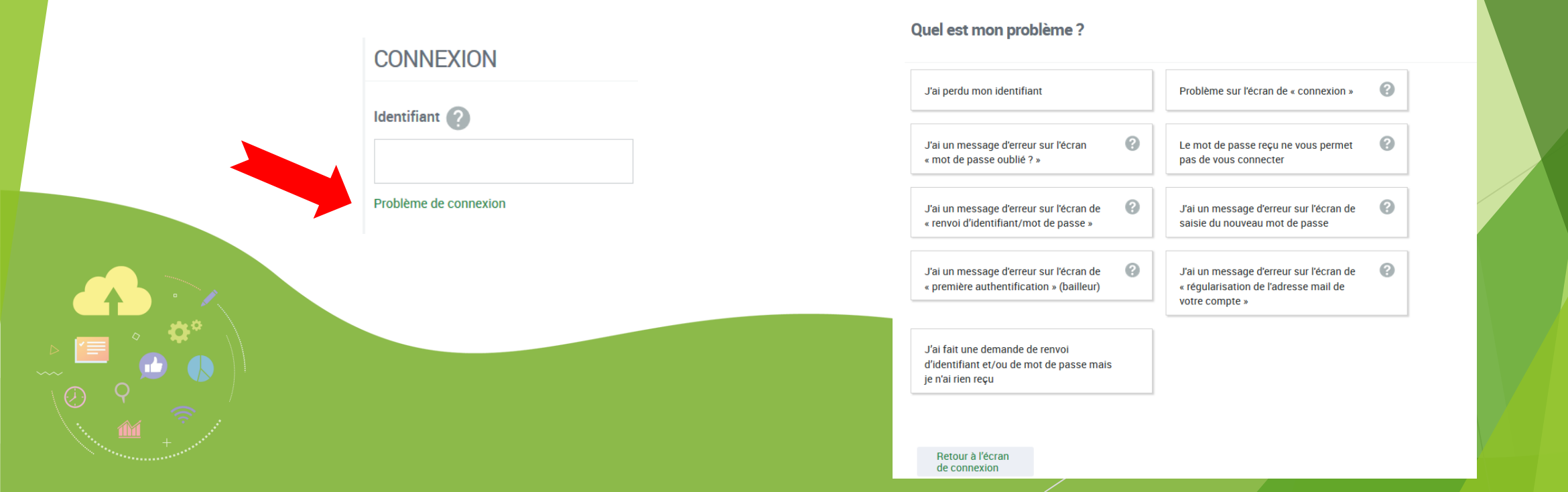

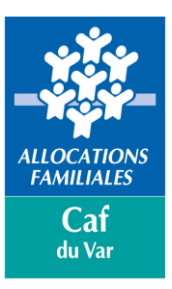

Les rubriques accessibles aux utilisateurs d'un partenaire sont déterminées par :

- > le(s) profil(s) attribué(s) au partenaire lors du conventionnement
- > et en fonction des activités d'un utilisateur.

NB : Il peut y avoir plusieurs profils pour un partenaire et un seul pour un utilisateur (ex T1 pour les Travailleurs Sociaux et T2 pour la consultation des Quotients familiaux pour les structures d'action sociale)

- La Caf référente d'un partenaire est la CAF du département où se situe le siège social de la structure.
- Pour les partenaires ayant une activité sur plusieurs départements, la CAF référente est la CAF des Yvelines.

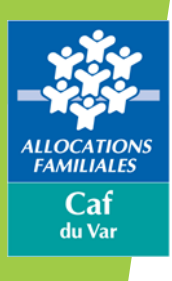

# Les services de « Mon Compte Partenaire »

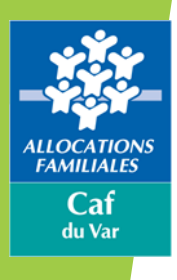

# Les différents services

| SIGLE              | DEFINITION                                                              | PRESENTATION                                                                                                    | ACCES                                                                                                    |
|--------------------|-------------------------------------------------------------------------|----------------------------------------------------------------------------------------------------|----------------------------------------------------------------------------------------------------|
| CDAP               | Consultation des Données Allocataires par les<br>Partenaires            | Le service est ouvert en fonction des missions du partenaire.<br>16 profils différents permettant aux partenaires d'accéder aux<br>données essentielles des bénéficiaires qu'ils accompagnent en<br>fonction de leur activité                                                                                                    |                                                                                                    |
| AFAS               | Aides Financières d'Action Sociale                                      | Permet aux partenaires bénéficiaires de crédit d'action sociale de<br>déclarer leurs données d'activité et financières pour percevoir les<br>prestations de service.                                                                                                    | Sous réserve de la complétude et<br>signature de :                                                                                                    |
| ADONIS             | Aide à domicile et Observatoire Nationale des<br>Interventions Sociales | <ul> <li>Permet aux structures d'aide à domicile :</li> <li>D'enregistrer des demandes d'aides à domicile,</li> <li>De rechercher et consulter un dossier allocataire avec<br/>l'actualisation du quotient familial</li> <li>De repérer et analyser les motifs d'intervention mais aussi les refus<br/>d'intervention</li> <li>D'exporter les demandes d'aide à domicile vers votre système<br/>d'information et celui de la Caf pour une vision fidèle de votre<br/>activité.</li> </ul> | <ul> <li>La convention d'accès à MCP         <ul> <li>Du contrat de service</li> <li>Du bulletin d'adhésion à chaque service</li> <li>Formulaire d'éligibilité pour les services CDAP et AFAS (les structures ayant un rayonnement multi départemental sont gérées par la Caf des Yuglines)</li> </ul> </li> </ul> |
| DGFIP              | Direction Générale des Finances Publiques                               | Permettre aux Ddfip de disposer des informations nécessaires pour<br>adresser à juste titre une opposition à tiers détenteur (Otd).<br>Permettre aux agents de la Dgfip de consulter en direct des<br>informations pour lesquelles ils disposent d'un droit de<br>communication.                                                                                                    | des Yvelines)                                                                                                    |
| ESPACE<br>BAILLEUR | Espace Bailleur                                                         | Permet aux bailleurs de :<br>- Déclarer le montant des loyer<br>- Signaler le départ du locataire<br>- Déclarer le nombre de colocataire<br>- Signaler un impayé<br>- Déclarer une fin de gestion du logement                                                                                                    | Lors du dépôt d'une demande<br>d'allocation logement et de la<br>complétude d'une attestation de<br>loyer, le bailleur injecté en<br>automatique sous MCP avec<br>l'ouverture du service Espace Bailleur                                                                                                    |

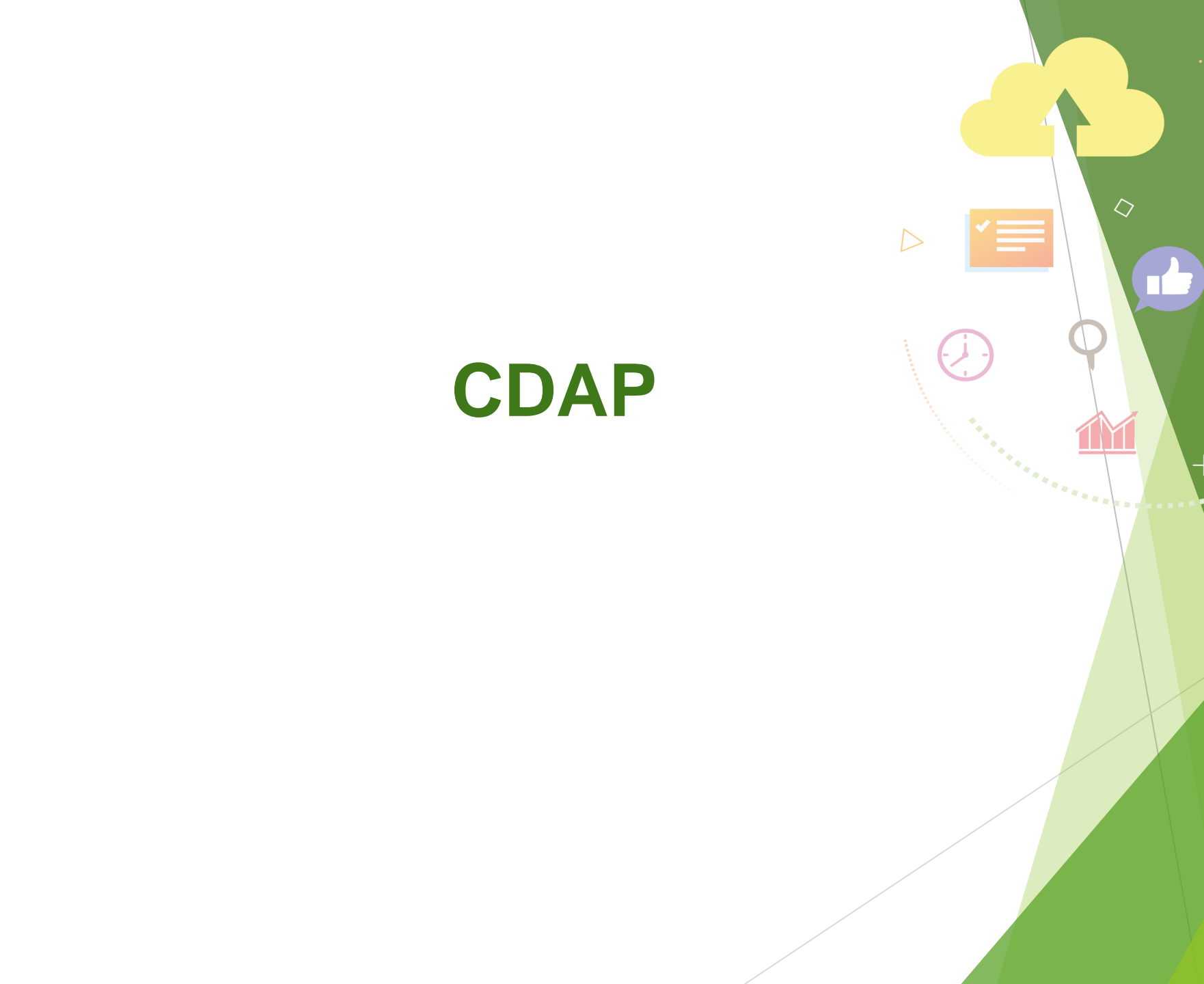

ALLOCATIONS FAMILIALES

Caf du Var

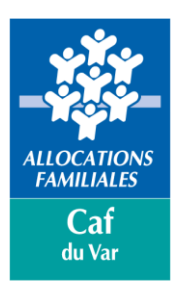

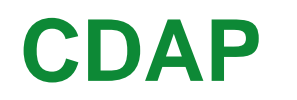

Consultation du Données Allocataire par les Partenaires

Finalités :

Permettre aux partenaires habilités de consulter les dossiers allocataires dans le cadre du programme Portail Partenaire Sécurisé.

(partenaires en charge d'un accompagnement, vérification des ressources pour les partenaires d'action sociale, instruction des dossiers FSL et CCAPEX,...)

Il s'agit uniquement de consultation.

L'injection et la modification des données n'est possible.

Objectifs :

La mise à disposition de ces informations doit faciliter l'accès aux droits des allocataires et limiter les flux en provenance des allocataires.

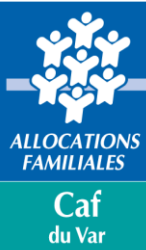

### CDAP Les profils

| Libellé                                                 | Contrôles supplémentaires                                                                       |
|---------------------------------------------------------|-------------------------------------------------------------------------------------------------|
| T1 – Assistants service social                          | -                                                                                               |
| T1 – CESF                                               | -                                                                                               |
| T2 – Prestataires services sociaux                      | -                                                                                               |
| T4 – Services instructeurs*                             | Soumis à un contrôle de cohérence n° instructeur / n° allocataire                               |
|                                                         |                                                                                                 |
|                                                         | Pour CDAP, le numéro d'instructeur se compose de 14 caractères :                                |
|                                                         | - code département : 3 chiffres                                                                 |
|                                                         | - type instructeur : 1 lettre                                                                   |
|                                                         | - numéro de commune : 3 chiffres                                                                |
|                                                         | - numéro d'agrément ou du rang instructeur ou du numéro de territoire : 2 chiffres              |
|                                                         | <ul> <li>numéro de dossier d'instruction fictif : 00000 (cinq zéros)</li> </ul>                 |
| T5 – Chargés de suivi des dossiers RSA                  | -                                                                                               |
| T6 – CPAM                                               | -                                                                                               |
| T8 – Régimes particuliers d'assurance maladie (ex CMR)  | -                                                                                               |
| T9 – Mesures de protection des majeurs et de l'enfance  | Peut consulter uniquement les dossiers qui sont sous sa tutelle ou qui l'ont été                |
| (ex-profil Tuteurs)                                     |                                                                                                 |
| T10 – Bailleurs sociaux                                 | Soumis à un contrôle de cohérence n° bailleur / n° allocataire                                  |
| T11 – Commissions de surendettement                     | -                                                                                               |
| T12 – Bureaux d'aide juridictionnelle                   | -                                                                                               |
| T13 – Commissions FSL                                   | -                                                                                               |
| T14 – Pensions de réversion et pensions d'orphelin      | -                                                                                               |
| (ex. CNRACL)                                            |                                                                                                 |
| T15 – Tarification sociale des autorités organisatrices | -                                                                                               |
| de transport                                            |                                                                                                 |
| T16 – Commission médiation logement                     | -                                                                                               |
| T18 – Agents des CD en charge du contentieux RSA        | Peut consulter uniquement les dossiers des personnes bénéficiaires du Rsa ou ayant bénéficié du |
|                                                         | Rsa les deux dernières années                                                                   |
| T19 – Agents des CD en charge du contrôle RSA           | Peut consulter uniquement les dossiers des personnes bénéficiaires du Rsa ou ayant bénéficié du |
|                                                         | Rsa les deux dernières années                                                                   |

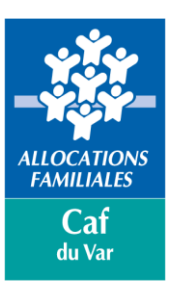

### CDAP Les profils

#### Les Rubriques accessibles

| Profil | Fiche synthèse | Paiements | Dossier | Famille | Droits | Logement | Ressources | RSA | Créances | Courriers | CMU CMUC RSA | CMUC Ress. | Données complém. | Attest. paiement |
|--------|----------------|-----------|---------|---------|--------|----------|------------|-----|----------|-----------|--------------|------------|------------------|------------------|
| T1     | x              | x         | x       | x       | x      | x        | x          | x   | x        | x         |              |            | x                | x                |
| T2     | x              |           |         |         |        |          |            |     |          |           |              |            |                  |                  |
| T4     | x              |           |         | x       | x      |          | x          | x   |          |           |              |            | x                |                  |
| T5     | x              |           |         | x       | x      |          | x          | x   |          |           |              |            | x                |                  |
| T6     | x              |           |         |         |        |          |            |     |          |           | x            | х          |                  |                  |
| Т8     | x              |           |         |         |        |          |            |     |          |           | x            | х          |                  |                  |
| Т9     | x              | x         | x       | x       | x      | x        | x          | x   | x        |           |              |            | x                | x                |
| T10    | x              |           |         |         |        |          |            |     |          |           |              |            |                  |                  |
| T11    | x              | x         | x       | x       | x      |          |            |     | x        |           |              |            | x                |                  |
| T12    | x              | x         | x       | x       |        |          |            |     |          |           |              |            | x                |                  |
| T13    | x              | x         | x       | x       | x      | x        | x          |     | x        | x         |              |            | x                |                  |
| T14    | x              |           |         |         |        |          |            |     |          |           |              |            |                  |                  |
| T15    | x              |           |         |         |        |          |            |     |          |           |              |            |                  |                  |
| T16    | x              |           | x       | x       | x      | x        | x          |     |          |           |              |            | x                |                  |
| T18    | x              |           | x       | x       | x      | x        | x          |     |          |           |              |            |                  |                  |
| T19    | x              | x         | x       | x       | x      |          | x          | x   | x        | x         |              |            | ×                | x                |

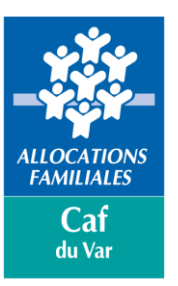

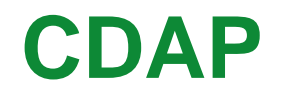

#### Après s'être identifié, cliquer sur « Consulter dossier »

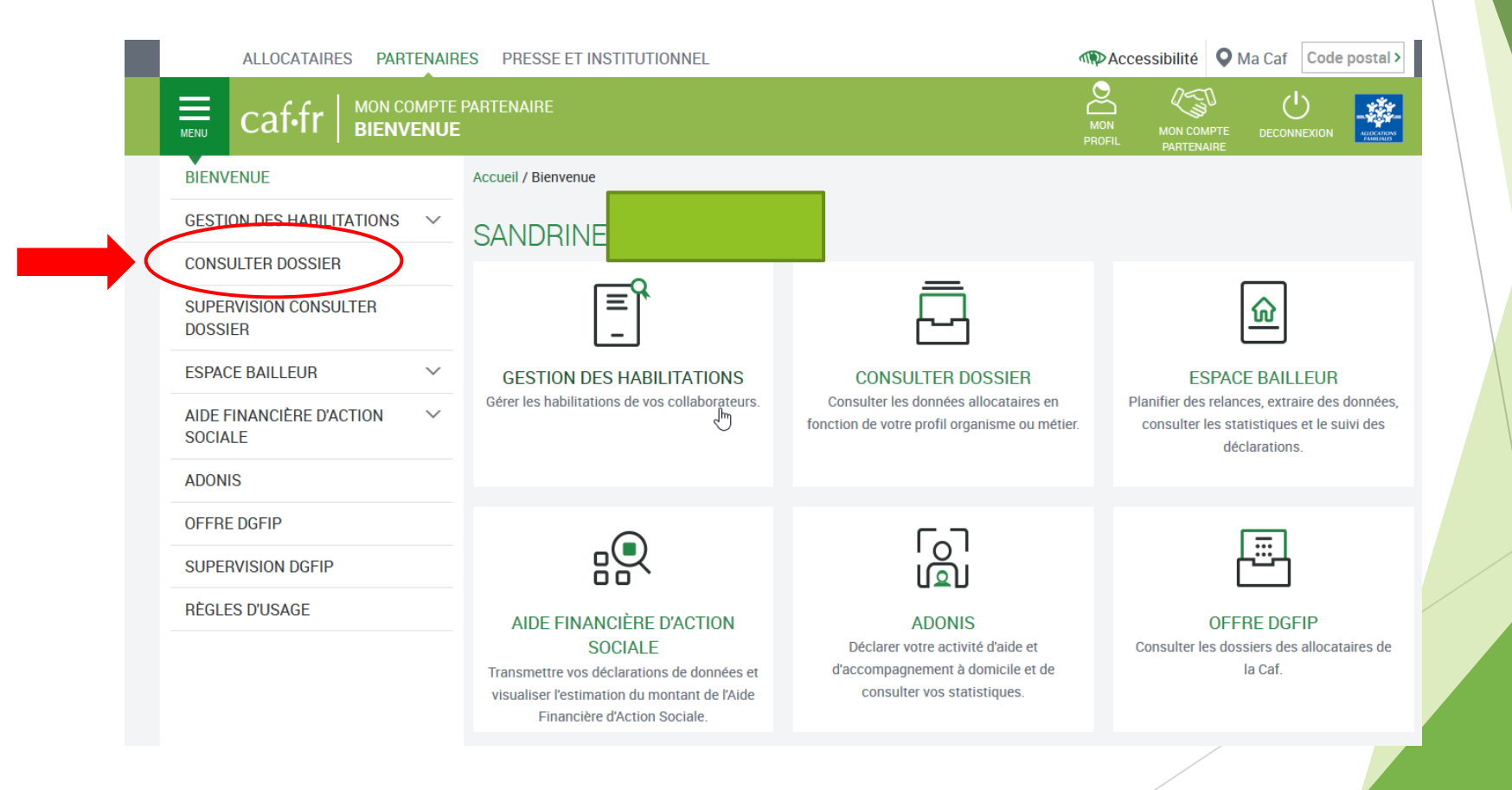

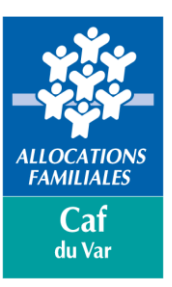

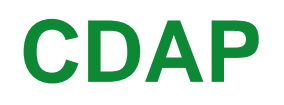

Sur cette page, l'utilisateur doit ou peut :

- Cibler un organisme (s'il possède une portée d'habilitation multi-caf ou nationale)
- Saisir le nom du responsable du dossier (ou conjoint, si conjoint) et le numéro d'allocataire
- Saisir un numéro d'instructeur (si l'utilisateur fait partie de la population T4 Services instructeurs)
- Saisir un numéro de bailleur (si l'utilisateur fait partie de la population T10 Bailleurs sociaux)
- Accéder à la fonction « Dialogue » afin de contacter sa Caf
- Imprimer la page

Un clic sur le bouton « Consulter » emmène l'utilisateur sur le dossier allocataire, si sa saisie est correcte.

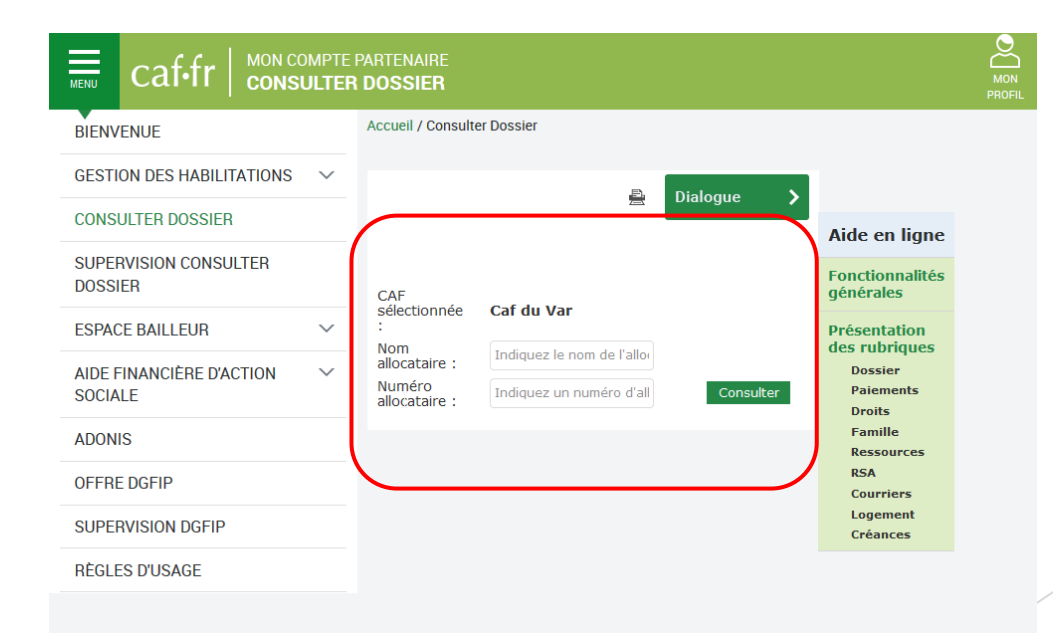

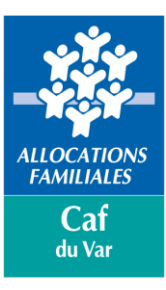

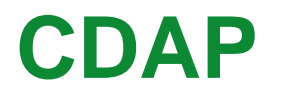

Pour des raisons de sécurité, « mon-compte-partenaire » demande de compléter le nom ainsi que le numéro d'allocataire

Puis cliquer sur « consulter ».

|                                                                                                    | PARTENAIRE<br>A DOSSIER           | MON<br>PROFIL | MON COMPTE<br>PARTENAIRE |         | ALLOCATIONS<br>AMERICAN |
|----------------------------------------------------------------------------------------------------|-----------------------------------|---------------|--------------------------|---------|-------------------------|
| BIENVENUE         GESTION DES HABILITATIONS         CONSULTER DOSSIER         SUPERVISION CONSULTER         DOSSIER         ESPACE BAILLEUR         AIDE FINANCIÈRE D'ACTION         SOCIALE         ADONIS         OFERE DGEIP | Accueil / Consulter Dossier       | PROFIL        | PARTENAIRE               |         |                         |
| SUPERVISION DGFIP<br>RÈGLES D'USAGE                                                                                                    | Courriers<br>Logement<br>Créances |               | AUTRES SI                | res     |                         |
| airas                                                                                                    | Accessibilité                     |               |                          | olic fr |                         |

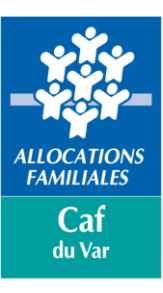

| VOTRE RECHERCHE                                                                                                    |                    | ^       |                                         |  |
|----------------------------------------------------------------------------------------------------|--------------------|---------|-----------------------------------------|--|
| Madame Responsable du dossier                                                                                                    |                    |         |                                         |  |
| Afficher :                                                                                                    |                    |         |                                         |  |
| Synthèse du dossier                                                                                                    | X E Attestation de | 20      |                                         |  |
| Courriers                                                                                                    | 2 partition        |         |                                         |  |
| Créances                                                                                                    | DU DOSSIER         |         |                                         |  |
| Données complémentaires                                                                                                    | DO DOGOLET         |         | L'utilisateur accede aux differentes    |  |
| Dossier                                                                                                    |                    |         | rubriques en fonction du profil accordé |  |
| N Droits                                                                                                    | commune : 65108    |         |                                         |  |
| Famile                                                                                                    |                    |         |                                         |  |
| Paiements                                                                                                    |                    |         |                                         |  |
| Ressources                                                                                                    |                    | 0       |                                         |  |
| RSA                                                                                                    |                    | ્ય      |                                         |  |
| Synthèse du dossier                                                                                                    |                    |         |                                         |  |
| Madame •                                                                                                    |                    |         |                                         |  |
| Salariée depuis le 2 /0 <sup>2</sup> /200.                                                                                                    |                    |         |                                         |  |
| Monsieur '<br>Né le 0/0 ./19]<br>Salarié depuis le 0 ./0 ./20! T                                                                                                    |                    |         |                                         |  |
|                                                                                                    |                    | 0       |                                         |  |
| DOSSIER                                                                                                    |                    | $\odot$ |                                         |  |
| Situation du dossier : Affiliation<br>Situation Familiale depuis le 18/0° /200′ : Mariage<br>Nombre d'enfants à charge au sens des prestations familiales : 1<br>Nombre de personnes à charge au sens des aides au logement : 0 |                    |         |                                         |  |
| QF CNAF : Donnée indisponible<br>Pas de surendettement en cours                                                                                                    |                    |         |                                         |  |
|                                                                                                    |                    | _       |                                         |  |

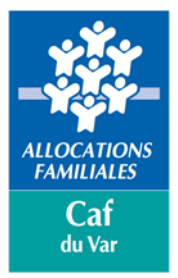

### Synthèse du dossier

| BIENVENUE                           |        | Accueil / Consulter Dossier                              |                                |
|-------------------------------------|--------|----------------------------------------------------------|--------------------------------|
| GESTION DES HABILITATIONS           | $\sim$ | P Disloque & Attestation                                 | ×                              |
| CONSULTER DOSSIER                   |        |                                                          | Aide en ligne                  |
| SUPERVISION CONSULTER<br>DOSSIER    |        | CAF sélectionnée : Caf du Var                            | Fonctionnalités<br>générales   |
| ESPACE BAILLEUR                     | $\sim$ | Nom allocataire :                                        | Présentation<br>des rubriques  |
| AIDE FINANCIÈRE D'ACTION<br>SOCIALE | $\sim$ | Numéro allocataire Consulter                             | Dossier<br>Paiements<br>Droits |
| ADONIS                              |        |                                                          | Famille<br>Ressources          |
| OFFRE DGFIP                         |        | Synthèse Dossier Palements Droits Famille Ressources RSA | RSA<br>Courriers               |
| SUPERVISION DGFIP                   |        | Courriers Logement Créances Données complémentaires      | Logement<br>Créances           |
| RÈGLES D'USAGE                      |        | Allocataire (informations communes) Adresse du dossier   |                                |

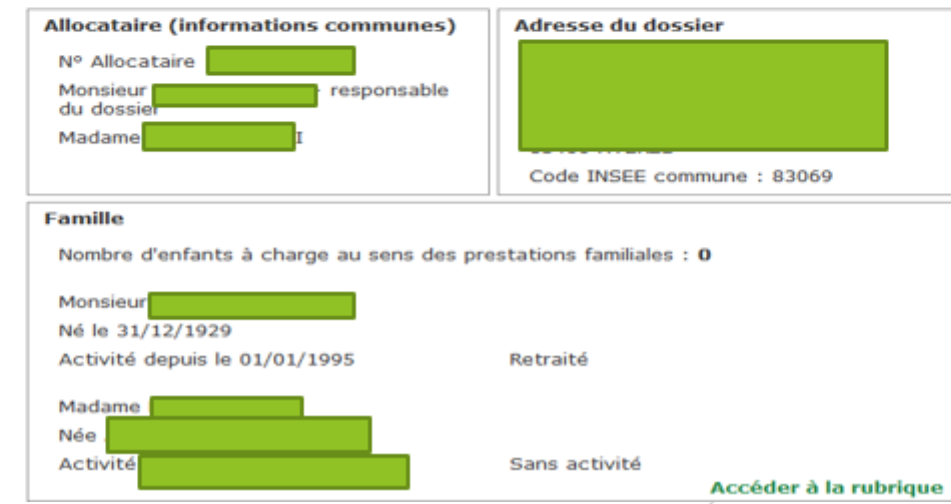

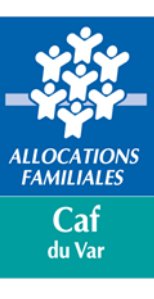

#### Synthèse du dossier - suites

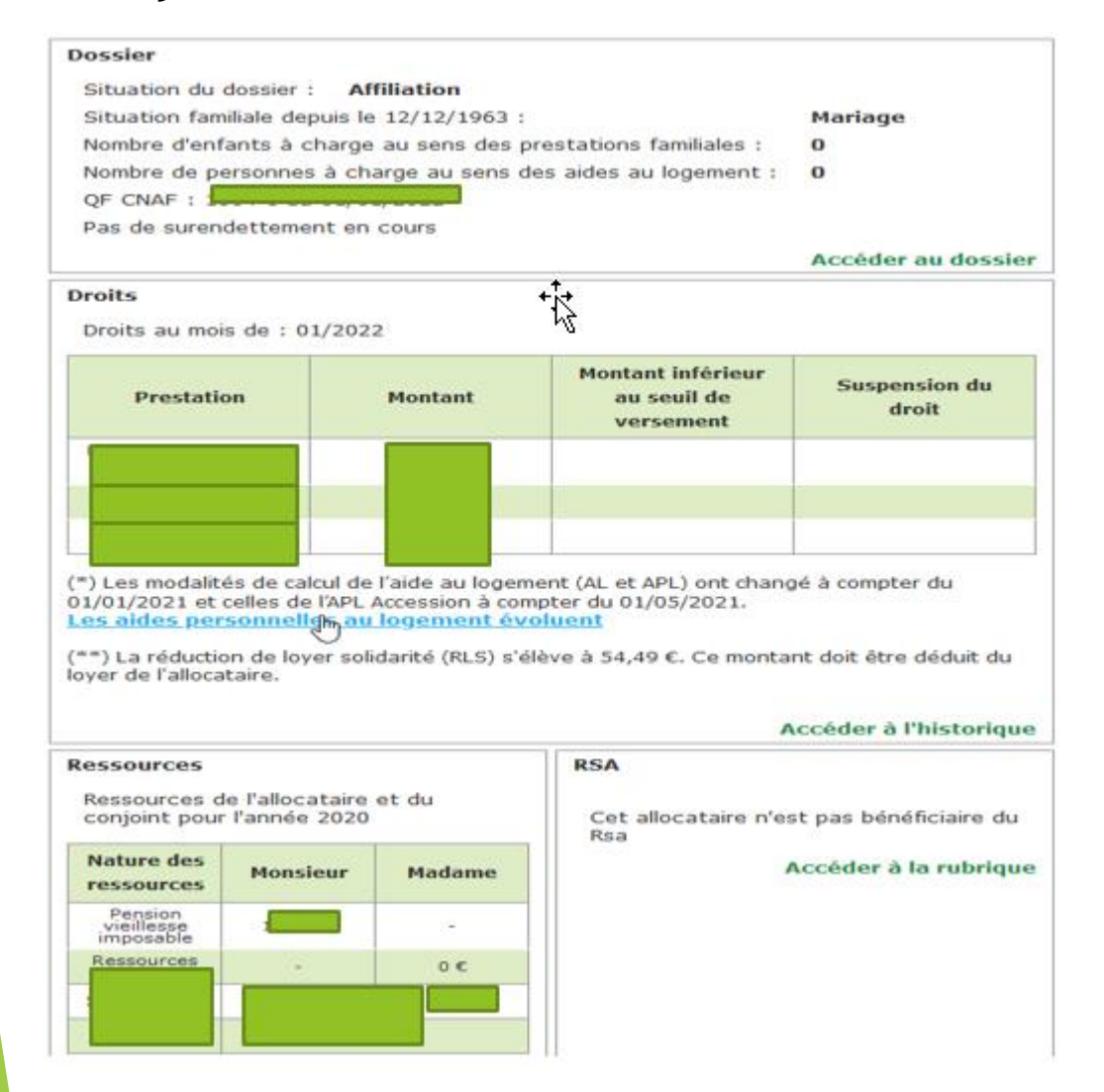

| Etat                      | Type de<br>traitement | Pér       | iode              | Mon     | tant payé                  | Destinataire             |
|---------------------------|-----------------------|-----------|-------------------|---------|----------------------------|--------------------------|
| Emis le<br>25/01/2022     | APL émis              | Janvie    | er 2022           |         |                            |                          |
| Emis le<br>05/01/2022     | Mensuel émis          | Décemb    | ore 2021          |         |                            |                          |
| Emis le<br>27/12/2021     | APL émis              | Décemb    | bre 2021          |         |                            |                          |
|                           |                       |           |                   |         | Accé                       | der à la rubriqu         |
| Montant du loyer Présente |                       |           | Aucu              | ne créa | ance en cou<br>Accé        | urs.<br>der à la rubriqu |
| ourriers de nove          | embre 2021 à j        | anvier 20 | )22               |         |                            |                          |
| Message                   | s                     | Date de   | Date de réception |         | Etat                       |                          |
| Nous avons reçu votre 0   |                       |           | 09/12/2021        |         | Votre dossier a été traité |                          |
|                           |                       |           |                   |         |                            |                          |

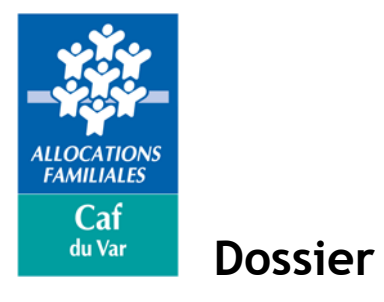

|                                        | PARTENAIRE Constraints Constraints Constra | MON COMPTE DE<br>PARTENAIRE    | ALLOCUTIONS |
|----------------------------------------|----------------------------------------------------------------------------------------------------|--------------------------------|-------------|
| BIENVENUE                              | Accueil / Consulter Dossier                                                                                                    |                                |             |
| GESTION DES HABILITATIONS $\checkmark$ | Dialogue > Attestation >                                                                                                    |                                |             |
| CONSULTER DOSSIER                      |                                                                                                    | Aide en ligne                  |             |
| SUPERVISION CONSULTER<br>DOSSIER       | CAF sélectionnée : Caf du Var                                                                                                    | Fonctionnalités<br>générales   |             |
| ESPACE BAILLEUR                        | Nom allocataire :                                                                                                    | Présentation<br>des rubriques  |             |
| AIDE FINANCIÈRE D'ACTION V<br>SOCIALE  | Numéro allocataire :     Consulter       Monsieur     responsable du dossier                                                                                                    | Dossier<br>Paiements<br>Droits |             |
| ADONIS                                 | Madame                                                                                                    | Famille<br>Ressources          |             |
| OFFRE DGFIP                            | Synthèse         Dossier         Paiements         Droits         Famille         Ressources         RSA                                                                                                    | RSA<br>Courriers               |             |
| SUPERVISION DGFIP                      | Courriers Logement Créances Données complémentaires                                                                                                    | Logement<br>Créances           |             |
| RÈGLES D'USAGE                         | Informations dossierSituation du dossier :AffiliationSituation familiale depuis le 12/12/1963 :MariageNombre d'enfants à charge au sens des prestations familiales :0Nombre de personnes à charge au sens des aides au logement :0Nationalité du responsable du dossier : étrangère0Date de fin de validité du titre de séjour du responsable du dossier : 11/03/2031Nationalité du conjoint : étrangèreDate de fin de validité du titre de séjour du conjoint : 22/05/2028                                                                                                    |                                |             |

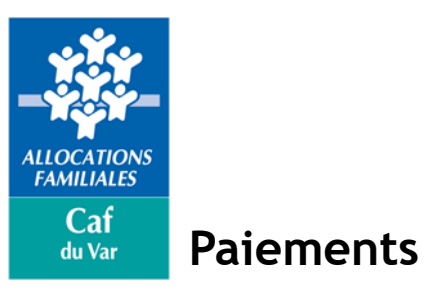

RÈGLES D'USAGE

### CDAP Les Rubriques

|                                  | TE PARTENAIRE ER DOSSIER MON PROFIL                                         | MON COMPTE DECON<br>PARTENAIRE |
|----------------------------------|-----------------------------------------------------------------------------|--------------------------------|
| BIENVENUE                        | Accueil / Consulter Dossier                                                 |                                |
| GESTION DES HABILITATIONS        | Dialogue > Attestation >                                                    |                                |
| CONSULTER DOSSIER                |                                                                             | Aide en ligne                  |
| SUPERVISION CONSULTER<br>DOSSIER | CAF sélectionnée : Caf du Var                                               | Fonctionnalités<br>générales   |
| ESPACE BAILLEUR                  | Nom allocataire :                                                           | Présentation<br>des rubriques  |
| AIDE FINANCIÈRE D'ACTION SOCIALE | Numéro allocataire : Consulter Monsieur - responsable du dossier            | Dossier<br>Paiements<br>Droits |
| ADONIS                           | Madame K                                                                    | Famille<br>Ressources          |
| OFFRE DGFIP                      | Synthèse Dossier Paiements Droits Famille Ressources RSA                    | RSA<br>Courriers               |
| SUPERVISION DGFIP                | Courriers         Logement         Créances         Données complémentaires | Logement<br>Créances           |

#### **Paiements**

| Paiement précédent<br>Période<br>Type de traitement :<br>Emis le :<br>Montant total :<br>Montant de la retenue<br>(*) :<br>Montant payé :<br>Destinataire : | Janvier 2022<br>APL émis<br>25/01/2022<br>273,87 €<br>0,00 €<br>273,87 € | ● Vue par paiemen<br>○ Vue par période |
|----------------------------------------------------------------------------------------------------|--------------------------------------------------------------------------|----------------------------------------|
| Destinataire :                                                                                                    |                                                                          |                                        |

(\*) Montant de la retenue sur le paiement (non ventilé par prestation)

#### (\*) Montant de la retenue sur le paiement (non ventilé par prestation)

| Prestation                                                                                                    | Montant                                                            |
|----------------------------------------------------------------------------------------------------|--------------------------------------------------------------------|
| Aide personnalisée au logement (*)                                                                                                    |                                                                    |
| (*) Les modalités de calcul de l'aide au logemen<br>01/01/2021 et celles de l'APL Accession à comp<br>Les aides personnelles au logement évoluer | it (AL et APL) ont changé à compter du<br>ter du 01/05/2021.<br>nt |

ALLOCATION FAMILIALES

> Caf du Var

Droits

| Caf.fr   MON COM                       | TE PARTENAIRE CONSIER MON PROFIL                                                                                                    | MON COMPTE DE<br>PARTENAIRE                           |
|----------------------------------------|----------------------------------------------------------------------------------------------------|-------------------------------------------------------|
| BIENVENUE<br>GESTION DES HABILITATIONS | Accueil / Consulter Dossier                                                                                                    |                                                       |
| CONSULTER DOSSIER                      | Dialogue > Attestation >                                                                                                    | Aide en ligne                                         |
| SUPERVISION CONSULTER<br>DOSSIER       | CAF sélectionnée : Caf du Var                                                                                                    | Fonctionnalités<br>générales                          |
| AIDE FINANCIÈRE D'ACTION               | Nom allocataire :     Consulter                                                                                                    | Présentation<br>des rubriques<br>Dossier<br>Paiements |
| ADONIS                                 | Monsieur DRISS TRHAITI - responsable du dossier<br>Madame KENZA TRAHITI                                                                                                    | Droits<br>Famille<br>Ressources                       |
| OFFRE DGFIP                            | Synthèse         Dossier         Palements         Droits         Famille         Ressources         RSA           Courriers         Logement         Créances         Données complémentaires         Implementaires         Implementair | RSA<br>Courriers<br>Logement                          |
| RÉGLES D'USAGE                         | Droits à la<br>date Mois<br>selectionnée précédent 01/2022 O Vue mensuelle<br>t O1/2022 Vue par<br>période                                                                                                    | Creances                                              |
|                                        | Informations sur les droits                                                                                                    |                                                       |
|                                        | Prestation Montant Montant inférieur au seuil de versement Suspension du droit                                                                                                    |                                                       |
|                                        | Majoration pour la vie<br>autonome pour<br>Madame 104,77 €                                                                                                    |                                                       |
|                                        | Aide personnalisée 273,87 €<br>logement (*)(***) 202,60 €                                                                                                    |                                                       |
|                                        | handicapé Madame     503,60 c       (*) Les modalités de calcul de l'aide au logement (AL et APL) ont changé à compter du 01/01/2021 et celles de l'APL Accession à compter du 01/05/2021.                                                                                                    |                                                       |

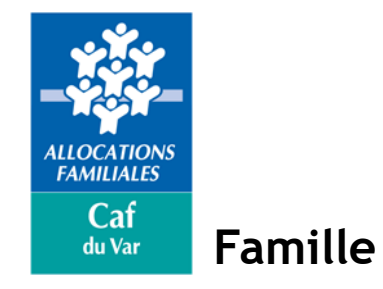

| ALLOCATAIRES PARTEN                   | AIRES PRESSE ET II                   | NSTITUTIO                        | ONNEL                  |           |              |               |            |               |                                |  |
|---------------------------------------|--------------------------------------|----------------------------------|------------------------|-----------|--------------|---------------|------------|---------------|--------------------------------|--|
|                                       | TE PARTENAIRE<br><b>ER DOSSIER</b>   |                                  |                        |           |              |               |            | MON<br>PROFIL | MON COMPTE DE<br>PARTENAIRE    |  |
| BIENVENUE                             | Accueil / Consulter                  | Dossier                          |                        |           |              |               |            |               |                                |  |
| GESTION DES HABILITATIONS             |                                      |                                  |                        | Ð         | D: 1         |               |            |               |                                |  |
| CONSULTER DOSSIER                     |                                      |                                  |                        | Ē         | Dialogue     | e <b>&gt;</b> | Attestatio | on 🗲          | Aide en ligne                  |  |
| SUPERVISION CONSULTER<br>DOSSIER      | CAF sélectionnée                     | e: Ca                            | af du Var              |           |              |               |            |               | Fonctionnalités<br>générales   |  |
| ESPACE BAILLEUR                       | Nom allocataire :                    | :                                |                        |           |              |               |            |               | Présentation<br>des rubriques  |  |
| AIDE FINANCIÈRE D'ACTION V<br>SOCIALE | Numéro allocatai                     | ire :                            | espons                 | sable du  | dossier      |               | Consulter  |               | Dossier<br>Paiements<br>Droits |  |
| ADONIS                                | Madame                               |                                  |                        |           |              |               |            |               | Famille<br>Ressources          |  |
| OFFRE DGFIP                           | Synthèse D                           | ossier                           | Paiements              | Droits    | Famille      | Ressource     | es RSA     |               | RSA<br>Courriers               |  |
| SUPERVISION DGFIP                     | Courriers Lo                         | ogement                          | Créances               | Donné     | es complér   | nentaires     |            |               | Logement<br>Créances           |  |
| RÈGLES D'USAGE                        | Situation fam<br>Situation fan       | <b>iliale :</b><br>niliale : dej | puis <b>l</b> e 12/12, | /1963 : M | lariage      |               |            |               |                                |  |
|                                       | Monsieur<br>Né le 3<br>Activité depu | iis le 01/0                      | 1/1995                 | ٩         | Retraité     |               |            |               |                                |  |
|                                       | Madame K<br>Née A<br>Activité depu   | is le 01/0                       | 1/2006                 | :         | Sans activit | é             |            |               |                                |  |

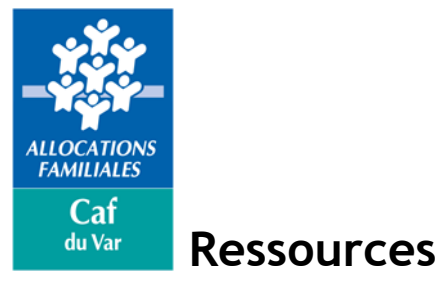

ALLOCATAIRES PARTENAIRES PRESSE ET INSTITUTIONNEL

|                           |                                                                                                    | <u> </u>                      |                              |                  |          |
|---------------------------|----------------------------------------------------------------------------------------------------|-------------------------------|------------------------------|------------------|----------|
|                           | R DOSSIER MON                                                                                                    | MON COMPTE DE<br>PARTENAIRE   | Ressources annuelles         |                  |          |
| BIENVENUE                 | Accueil / Consulter Dossier                                                                                                    |                               |                              |                  |          |
| GESTION DES HABILITATIONS |                                                                                                    |                               |                              | Année précédente |          |
|                           | 🖹 Dialogue 🗲 Attestation 🗲                                                                                                    |                               |                              | 2020             |          |
| CONSULTER DOSSIER         |                                                                                                    | Aide en ligne                 | Nature des ressources        | Monsieur         | Madame   |
| SUPERVISION CONSULTER     |                                                                                                    | Fonctionnalitác               | Pension vieillesse imposable | 10154€           | -        |
| DOSSIER                   | CAE sélectionnée : Caf du Var                                                                                                    | générales                     | Ressources nulles            | -                | 0€       |
|                           |                                                                                                    |                               | Sous-Total                   | 10154 €          | 0€       |
| ESPACE BAILLEUR ~         |                                                                                                    | Présentation<br>des rubriques | Total                        | 101              | 54€      |
| AIDE FINANCIÈRE D'ACTION  | Numero allocataire :                                                                                                    | Dossier                       |                              |                  |          |
| SOCIALE                   | Monsieur Internet in the second second | Droits                        |                              |                  |          |
| ADONIS                    | Madame K                                                                                                    | Famille                       | Ressources Aide au logem     | ent              |          |
|                           | Synthèse         Dossier         Paiements         Droits         Famille         Ressources         RSA                                                                                                    | RSA                           |                              |                  | Détail 🔉 |
| OFFRE DGFIP               | Courriers Logement Créances Données complémentaires                                                                                                    | Courriers                     | Mois                         | précédent        |          |
| SUPERVISION DGFIP         |                                                                                                    | Logement<br>Créances          |                              | 01/2022          |          |
|                           |                                                                                                    |                               |                              |                  |          |
| REGLES D'USAGE            | Ressources annuelles                                                                                                    |                               | Nature des ressources        | Mon              | sieur    |
|                           |                                                                                                    |                               | Pensions, retraites, rentes  | 101              | 86€      |
|                           | 2020                                                                                                    |                               | Sous-Total                   | 101              | 86€      |
|                           | Nature des ressources Monsieur Madame                                                                                                    |                               | Total                        | 101              | 86€      |
|                           | Pension vieillesse imposable                                                                                                    |                               |                              |                  |          |
|                           | Ressources nulles                                                                                                    |                               |                              |                  |          |
|                           | Sous-Total                                                                                                    |                               |                              |                  |          |
|                           | Total                                                                                                    |                               |                              |                  |          |

ALLOCATION FAMILIALES

du Var

Courriers

| ALLOCATAIRES PARTENAIRE               | S PRESSE ET INSTITUTIONNEL                                                                                                    | Accessibilit                   |
|---------------------------------------|----------------------------------------------------------------------------------------------------|--------------------------------|
|                                       | ARTENAIRE Constant Constant Co |                                |
| BIENVENUE                             | Accueil / Consulter Dossier                                                                                                    |                                |
| GESTION DES HABILITATIONS V           | 🚊 Dialogue 📏 Attestation 🗲                                                                                                    |                                |
| CONSULTER DOSSIER                     |                                                                                                    | Aide en ligne                  |
| SUPERVISION CONSULTER<br>DOSSIER      | CAF sélectionnée : Caf du Var                                                                                                    | Fonctionnalités<br>générales   |
| ESPACE BAILLEUR V                     | Nom allocataire :                                                                                                    | Présentation                   |
| AIDE FINANCIÈRE D'ACTION V<br>SOCIALE | Numéro allocataire :     Consulter       Monsieur     - responsable du dossier                                                                                                    | Dossier<br>Paiements<br>Droits |
| ADONIS                                | Madame Madame                                                                                                    | Famille                        |
| OFFRE DGFIP                           | Synthèse         Dossier         Paiements         Droits         Famille         Ressources         RSA                                                                                                    | RSA<br>Courriers               |
| SUPERVISION DGFIP                     | Courriers Logement Créances Données complémentaires                                                                                                    | Logement<br>Créances           |
| RÈGLES D'USAGE                        | Messanes Date de récention Etat                                                                                                    |                                |

09/12/2021

Nous avons reçu votre courrier

Votre dossier a été traité 14/12/2021.

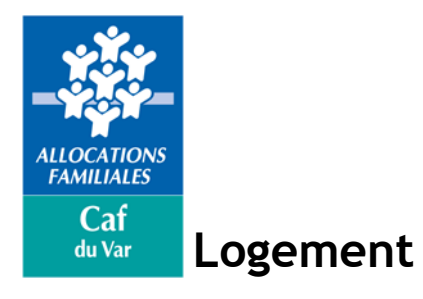

| caf.fr   MON C                      | ompte i<br>S <b>ulter</b> | ARTENAIRE<br>DOSSIER MOI                                                     | MON COMPTE                     |
|-------------------------------------|---------------------------|------------------------------------------------------------------------------|--------------------------------|
| BIENVENUE                           |                           | Accueil / Consulter Dossier                                                  |                                |
| GESTION DES HABILITATIONS           | $\sim$                    | 🚊 Dialogue 🗲 Attestation                                                     | >                              |
| CONSULTER DOSSIER                   |                           |                                                                              | Aide en ligr                   |
| SUPERVISION CONSULTER<br>DOSSIER    |                           | CAF sélectionnée : Caf du Var                                                | Fonctionnalit<br>générales     |
| ESPACE BAILLEUR                     | $\sim$                    | Nom allocataire :                                                            | Présentation                   |
| AIDE FINANCIÈRE D'ACTION<br>SOCIALE | $\sim$                    | Numéro allocataire :     Consulter       Monsieur     responsable du dossier | Dossier<br>Paiements<br>Droits |
| ADONIS                              |                           | Madame                                                                       | Famille<br>Ressources          |
| OFFRE DGFIP                         |                           | Synthèse Dossier Paiements Droits Famille Ressources RSA                     | RSA<br>Courriers               |
| SUPERVISION DGFIP                   |                           | Courriers Logement Créances Données complémentaires                          | Logement<br>Créances           |
| RÈGLES D'USAGE                      |                           | Logement                                                                     |                                |

#### Type d'occupation Logements conventionnés Date de début d'occupation : Date de début d'ouverture de droit Montant du loyer : Date du loyer de référence : 01/07/2021 Date de début du bail 01/11/1992 Surpeuplement aucune donnée disponible Quittance de loyer : Présente

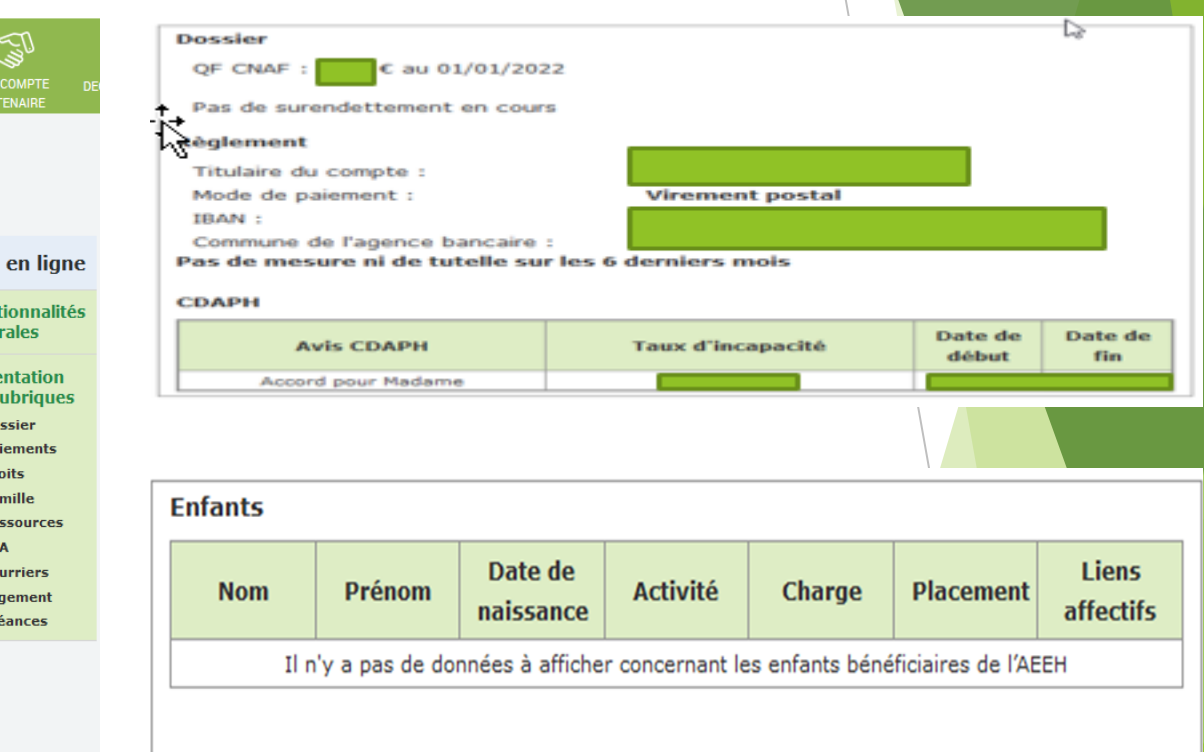

#### Autres personnes à charge

| Nom      | Prénom                    | Date de naissance          | Activité |
|----------|---------------------------|----------------------------|----------|
| Il n'y a | pas de données à afficher | r concernant les autres pe | rsonnes  |

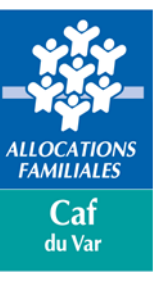

#### Données complémentaires

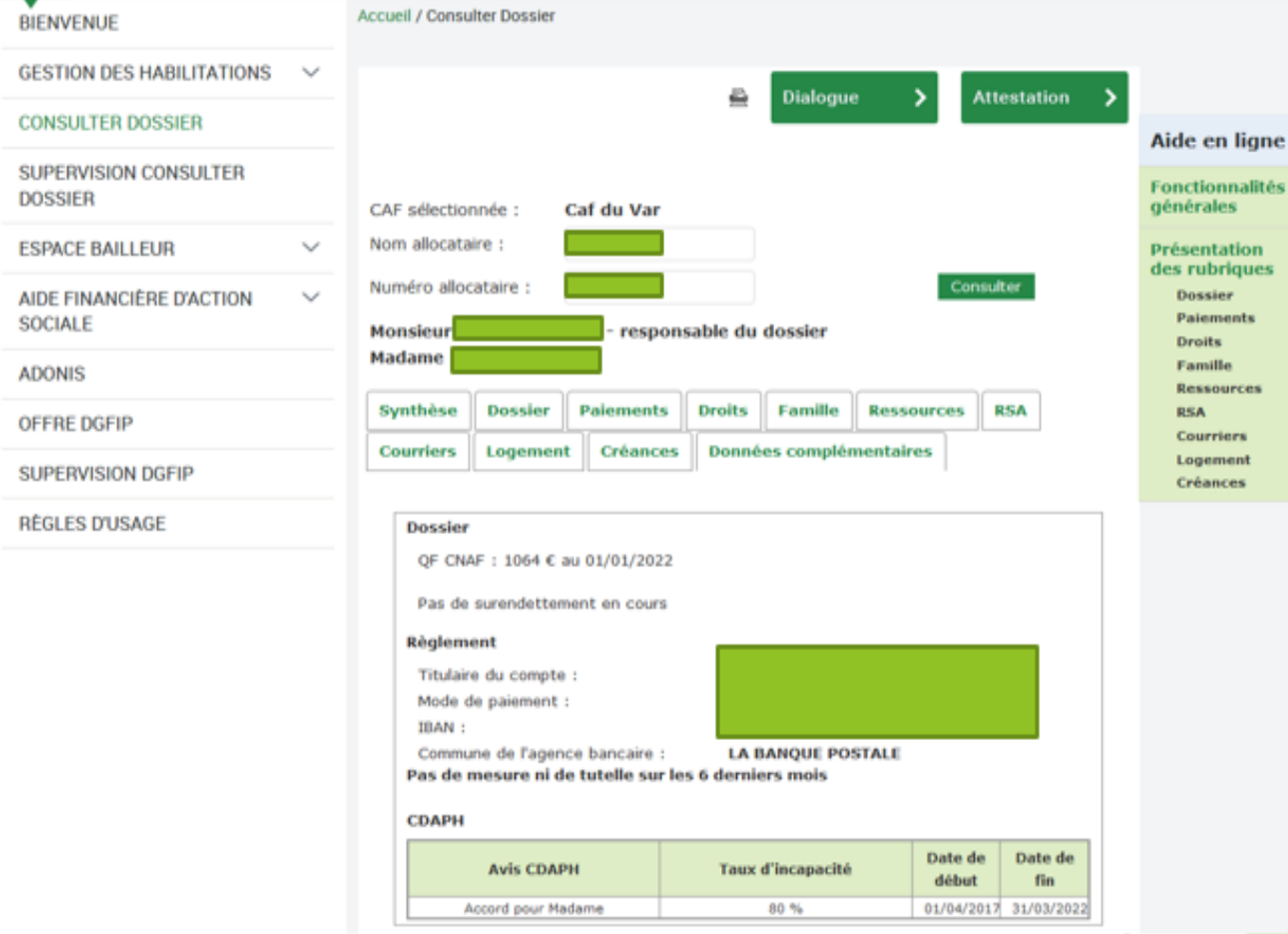

#### Enfants

| Nom | Prénom          | Date de<br>naissance | Activité        | Charge         | Placement         | Liens<br>affectifs |
|-----|-----------------|----------------------|-----------------|----------------|-------------------|--------------------|
| Iln | 'y a pas de doi | nnées à affiche      | r concernant le | s enfants béné | ficiaires de l'AE | EH                 |

#### Autres personnes à charge

| Nom      | Prénom                    | Date de naissance        | Activité |
|----------|---------------------------|--------------------------|----------|
| Il n'y a | pas de données à afficher | concernant les autres pe | rsonnes  |

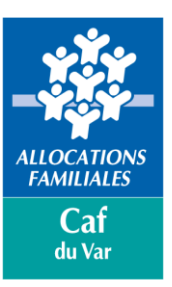

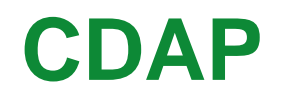

#### Génération d'une attestation de paiement

#### Depuis ce service et pour les profils suivants : T1-T9 & T19 : une attestation de paiement du dernier mois payé est éditable.

| VOTRE R              | ECHERCHE                |             |                      | ^        |
|----------------------|-------------------------|-------------|----------------------|----------|
| Madame<br>Monsieur ' | Responsable du dossier  |             |                      |          |
| Afficher :           |                         |             |                      |          |
| Synthèse             | du dossier              | r e         | Attestatio<br>paieme | n de 🖂 🖂 |
| Courriers            |                         |             |                      |          |
|                      |                         |             |                      |          |
|                      | Attestation de paiement |             | 8                    |          |
|                      | Vous souhaitez :        |             |                      |          |
|                      | Télécharger             | Envoyer par | r courrier           |          |
|                      |                         |             |                      |          |
|                      | $\searrow$              | Annuler     | Confirmer            |          |
|                      |                         |             |                      |          |

Deux canaux sont alors proposés : en impression PDF ou un envoi par courrier papier

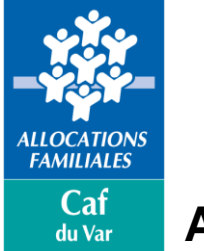

Attestation de paiement

|                                                                                                    | Vos prestations Caf<br>Attestation de paiement                                                                                                    |
|----------------------------------------------------------------------------------------------------|----------------------------------------------------------------------------------------------------|
| No CONTACTER :<br>Nous CONTACTER :<br>3230 Serve gasti<br>3230 Serve gasti<br>Actor :<br>Caf du Var<br>LA RODE<br>Rue EMILE OLLIVIER<br>Rue EMILE OLLIVIER<br>Rue EMILE OLLIVIER<br>Tous non contacts sur caf.fr | 831<br>Monsieur<br>ETAGE 1 NUMERO 033<br>Le 07/01/2022                                                                                                    |
|                                                                                                    | Le directeur de la Caf du Var certifie que :<br>né le ;<br>, née l<br>ont perçu les prestations suivantes pour le mois de <b>décembre 2021</b> :                                                                                                    |
|                                                                                                    | PRESTATIONS MONTANT                                                                                                    |
|                                                                                                    | Aide personnalisée au logement (Apl) 1<br>Allocation aux adultes handicapés<br>Majoration pour la vie autonome<br>Soit au total                                                                                                    |
|                                                                                                    | QUOTIENT FAMILIAL                                                                                                    |
|                                                                                                    | décembre 2021 : 1057 €                                                                                                    |
|                                                                                                    | Attestation délivrée compte tenu des informations connues à ce jour par la Caf de<br>Var.<br>Les prestations versées par la caisse d'Allocations familiales sont insaisissables sauf pour le<br>paiement des dettes alimentaires.                                                                                                    |
|                                                                                                    | Attention : vous avez l'obligation de nous signaler immédiatement tout changement de situation<br>(familial, professionnel, logement,<br>la Caférité l'oscitude de décaraton tastée L114 9 de code de la Sécarité sociale, La lei pant quiconque se rend coupable de faude<br>ou de faune déclaraton Unitée L114 9 de code de la Sécarité sociale, La lei pant quiconque se rend coupable de faude<br>to de faune de faute de déclaraton tastée L114 9 de code de la Sécarité sociale, La lei pant quiconque se rend coupable de faude<br>de la lei 27 de la constance II Bent e de la limiter 1971 meditier sous annext un de déclarat e de la code de la code de l |

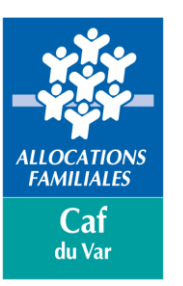

### **CDAP**

#### Echanger avec la Caf pour le dossier consulté

| VOTRE RECHERCHE         |                        |     |                            | ^             |
|-------------------------|------------------------|-----|----------------------------|---------------|
| Madame -<br>Monsieur 10 | Responsable du dossier |     |                            |               |
| Afficher :              |                        |     |                            | $\overline{}$ |
| Synthèse du dossier     |                        | K 🖶 | Attestation de<br>paiement | 26            |
| Courriers               |                        | *** |                            |               |
|                         |                        |     |                            |               |
|                         |                        |     |                            |               |
|                         |                        |     |                            |               |

Génération d'un mail dans un canal privilégié

Un formulaire de contact à compléter afin que l'on puisse vous répondre

| Tous les champs s                                                          | ont obligatoires, sauf mention contraire.                                                                                                    |
|----------------------------------------------------------------------------|----------------------------------------------------------------------------------------------------|
| Nom de votre or                                                            | ganisme :                                                                                                    |
| Vos nom et prén                                                            | om :                                                                                                    |
| null null                                                                  |                                                                                                    |
| Votre Adresse é                                                            | ectronique :                                                                                                    |
| Champ Obligato                                                             |                                                                                                    |
| Champ Obligato<br>Vérifiez bien votre<br>Format nom@dom<br>Numéro allocata | ire<br>adresse électronique. c'est la garantie pour vous d'001001r une réponse.<br>aine.extension : 64 caractères @ 255 caractères maximum<br>ire (facultatif) :                                                                                                    |
| Champ Obligato<br>Vérifiez bien votre<br>Format nom@dom<br>Numéro allocata | ire<br>adresse électronique. c'est la garantie pour vous d'obtenir une réponse.<br>aine.extension : 64 caractères @ 255 caractères maximum<br>ire (facultatif) :                                                                                                    |
| Champ Obligato<br>Vérifiez bien votre<br>Format nom@dom<br>Numéro allocata | ire<br>adresse électronique. c'est la garantie pour vous d'obtenir une réponse.<br>aine.extension : 64 caractères @ 255 caractères maximum<br>ire (facultatif) :<br>oncerne un dossier d'allocataire, indiquez son numéro ou vérifiez celui renseigné. Le traitement de voire demande |
| Champ Obligato<br>Vérifiez bien votre<br>Format nom@dom<br>Numéro allocata | ire<br>adresse électronique. c'est la garantie pour vous d'00100ir une réponse.<br>aine.extension : 64 caractères @ 255 caractères maximum<br>ire (facultatif) :<br>oncerne un dossier d'allocataire, Indiquez son numéro ou vérifiez celui renseigné. Le traitement de votre demande |
| Champ Obligato<br>Vérifiez bien votre<br>Format nom@dom<br>Numéro allocata | ire<br>adresse électronique. c'est la garantie pour vous d'obtenir une réponse.<br>aine.extension : 64 caractères @ 255 caractères maximum<br>ire (facultatif) :<br>oncerne un dossier d'allocataire, indiquez son numéro ou vérifiez celui renseigné. Le traitement de voire demande |

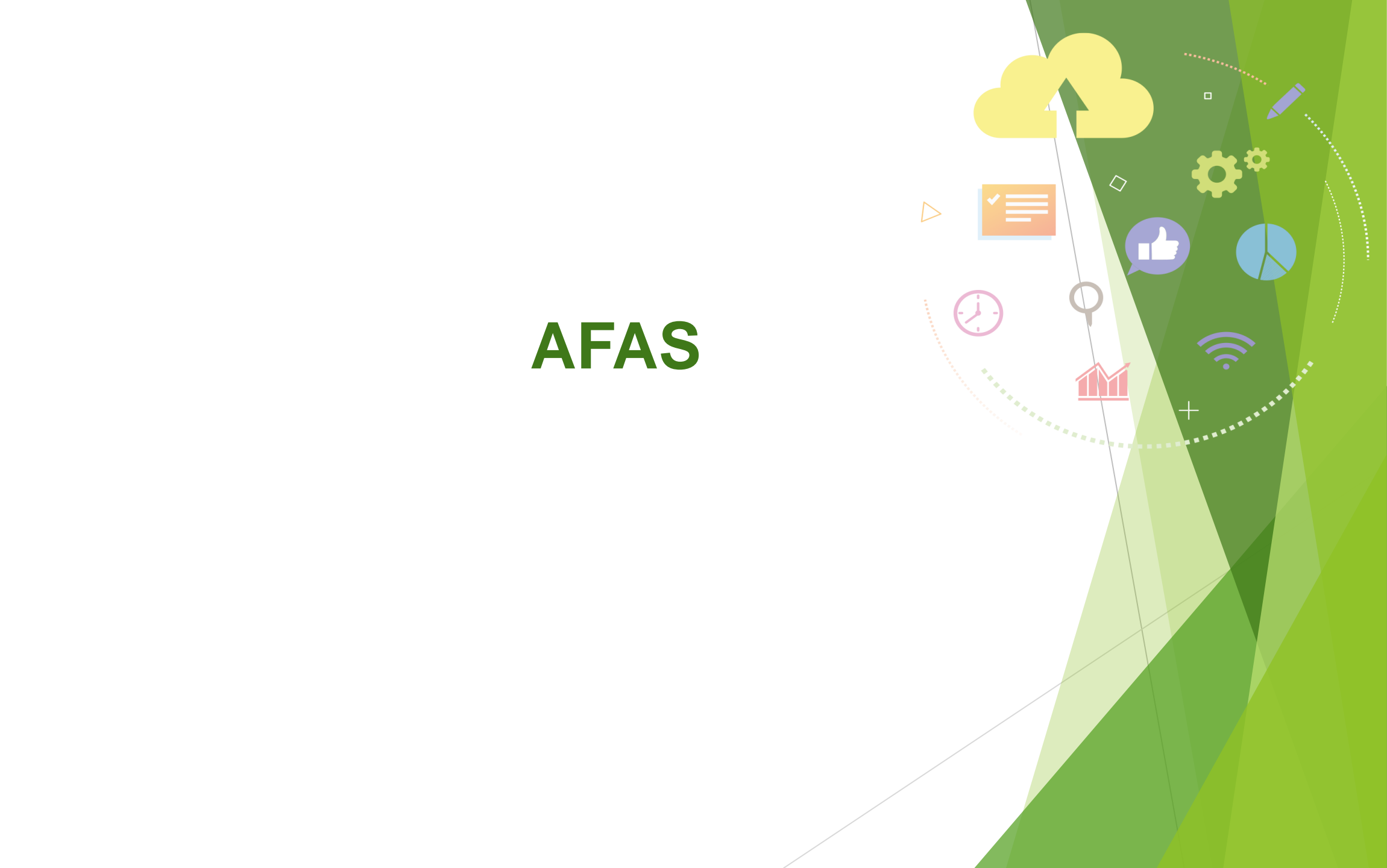

ALLOCATIONS FAMILIALES

Caf du Var

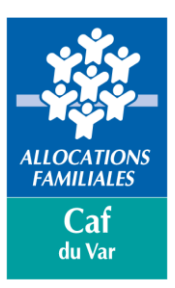

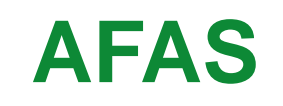

Ce service a pour objectif de simplifier et fluidifier les échanges entre les Caf et les partenaires.

Il permet la télédéclaration des données relatives aux équipements/services financés par une prestation de service dans le cadre de l'action sociale menée par la Caf.

Grâce à ce nouvel outil, vous pouvez :

- Effectuer vos déclarations en ligne, via des formulaires normalisés de recueil des données d'activité et financières
- Consulter l'avancement du traitement de vos déclarations
- Visualiser immédiatement une estimation de votre droit.

Les fonctionnalités proposées seront enrichies : vous pourrez à terme consulter les dates de paiement, joindre des pièces justificatives, consulter l'ensemble des documents adressés à la Caf, effectuer des simulations de projet.

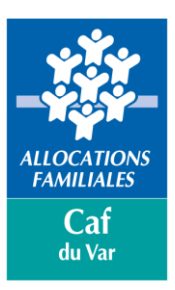

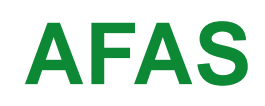

Aides financières d'action sociale

Actuellement, ont accès à ce service, les gestionnaires de :

- Accueils de loisirs sans hébergement (ALSH)
- Relais d'assistants maternels (RAM)
- Lieux d'accueil enfants parents (LAEP)
- Structures jeunesse
- Etablissements d'accueil du jeune enfant (EAJE)
- Les Structures de Médiation Familiale

Au cours de l'année 2022, les équipements/services Espaces de rencontre et Aides à domicile pourront utiliser le service AFAS pour déclarer leurs données.

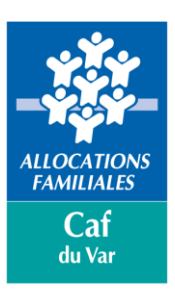

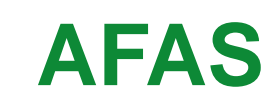

### Les déclarations

Une déclaration de données est constituée :

- d'un formulaire de données d'activité
- d'un formulaire de données financières
- D'une grille de contrôles de cohérence

Le service « Aides financières d'action sociale (AFAS) » est accessible à plusieurs types d'utilisateurs, avec des périmètres d'action différents.

Chaque périmètre d'action correspond à un « profil », c'est-à-dire à un ensemble de tâches que l'utilisateur peut réaliser dans le service « Aides financières d'action sociale (AFAS) ».

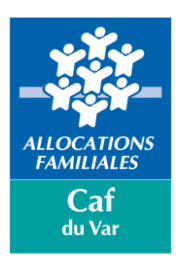

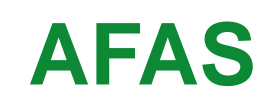

### Les Rôles

#### Le Fournisseur de Données d'Activité (FDA)

- Saisis-Modifie-Consulte les données d'activité
- > Justifie les contrôles liés aux données d'activité

#### Le Fournisseur de Données Financières (FDF)

- Consulter / Saisir / Modifier les données financières
  - Justifier les contrôles liés aux données financières

### Le Fournisseur de Données par Import

(FDI)

- Alimenter en automatique les déclarations de données
- Suivre l'état des imports (rapport des imports)
- Consulter les déclarations de données importées

#### L'Approbateur

- Supervise les données d'activité et financière ainsi que les contrôles de cohérence
- Renvoi si nécessaire les formulaires de données d'activité et/ou financières aux fournisseurs de données pour modification des saisies ou complément sur les contrôles de cohérence.
- Transmet la déclaration de données à la Caf
- Télécharger et consulter les déclarations de données
- Réceptionne les demandes de correction par la Caf

Le rôle d'approbateur est essentiel car il engage la responsabilité du gestionnaire, personne morale, vis-à-vis des données transmises à la Caf.

Il peut être nommé :

2 FDA – 2 FDF – 1 FDI – 1 Approbateur

1 seule personne peut avoir tous les rôles

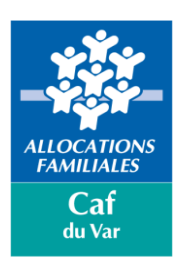

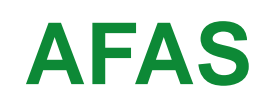

### Les Rôles

Lorsque l'activité d'un équipement se déroule sur plusieurs lieux d'implantation (ALSH), les profils utilisateurs nécessaires sont :

#### Au niveau des activités

- > 1 approbateur
- > 1 fournisseur de données financière
- > 1 fournisseur de données d'activité

#### Au niveau des lieux d'implantation

- > 1 ou 2 fournisseurs de données d'activité au niveau de chaque lieu d'implantation
- > 1 ou 2 fournisseurs de données d'activité au niveau de chaque lieu d'implantation

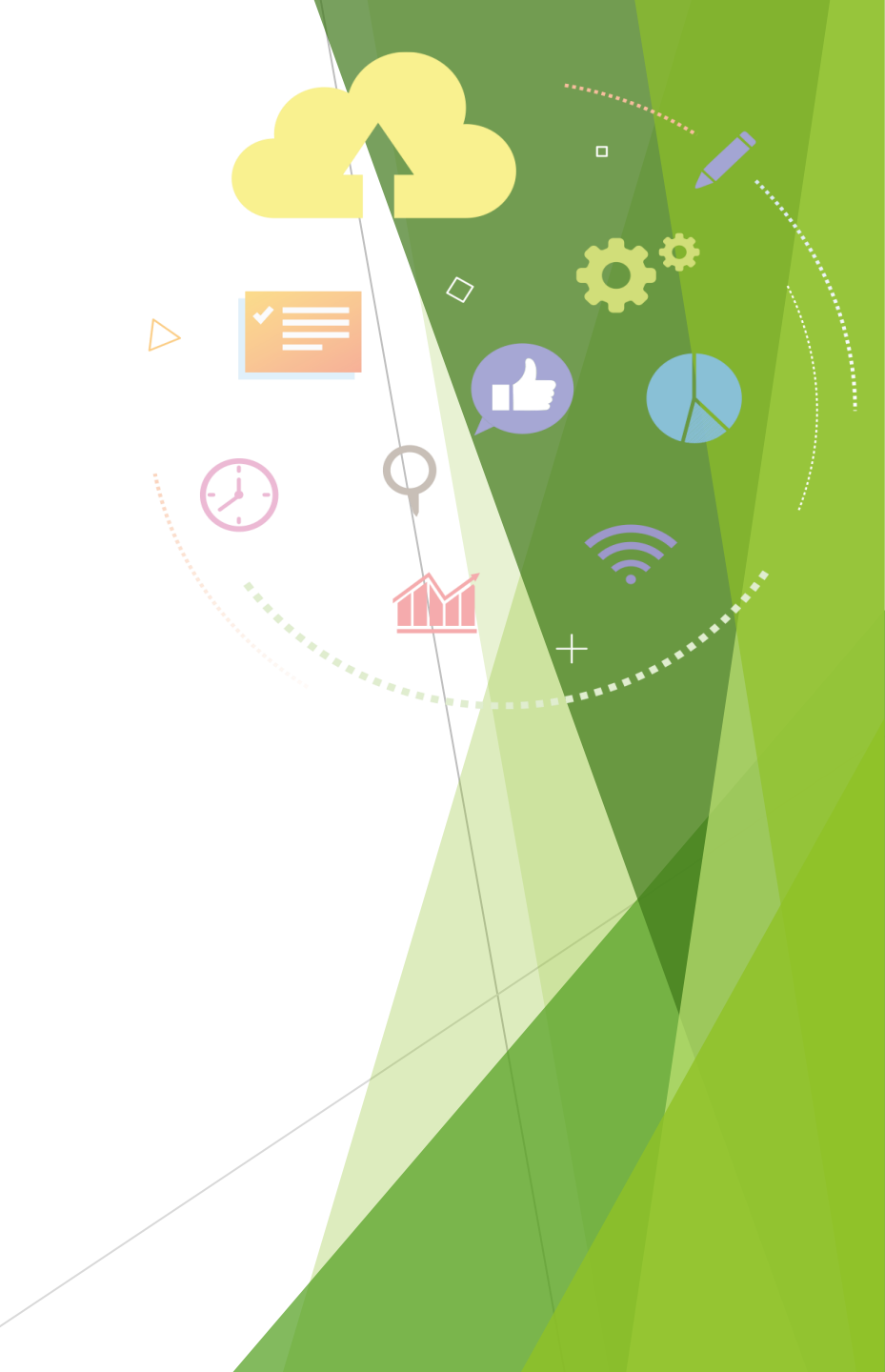

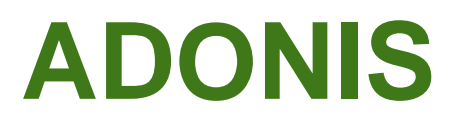

ALLOCATIONS FAMILIALES

Caf du Var

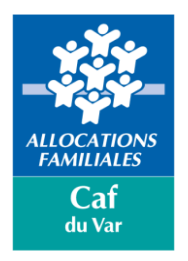

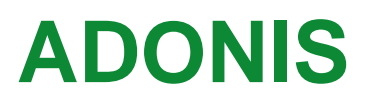

### Observatoire National de l'Aide et Accompagnement à Domicile

Cette application permet aux tiers habilités :

- > De consulter et de recueillir les données allocataires en rapport avec leur activité, et en fonction de leur profil
- De traiter, d'enregistrer les demandes individuelles d'aide à domicile des familles et de saisir les données relatives à l'intervention (nombre d'heures et niveau d'intervention)
- > De saisir, une fois par an, les données des interventions collectives et les données relatives aux autres financeurs.

L'application ADONIS a pour but de :

- > Permettre aux SAAD d'accéder aux données d'un dossier allocataire en fonction de leurs habilitations et pour des finalités spécifiées, dans un cadre sécurisé
- Permettre aux SAAD d'enregistrer les demandes des familles et les modalités des interventions (nombre d'heures et niveau d'intervention)
- Permettre aux SAAD, aux Caf et à la CNAF, de repérer et analyser non seulement les motifs d'intervention mais aussi les refus
- > Permettre aux SAAD de saisir, une fois par an, les données annuelles correspondant aux interventions collectives, s'il y a lieu, et aux autres financeurs
- Permettre aux SAAD de visualiser leurs activités sous forme de graphiques ; -Permettre aux SAAD de consulter les données annuelles déjà saisies.

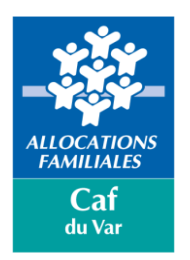

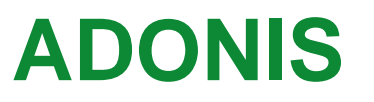

### Observatoire National de l'Aide et Accompagnement à Domicile

Un menu vous permettant de saisir et suivre toutes les interventions

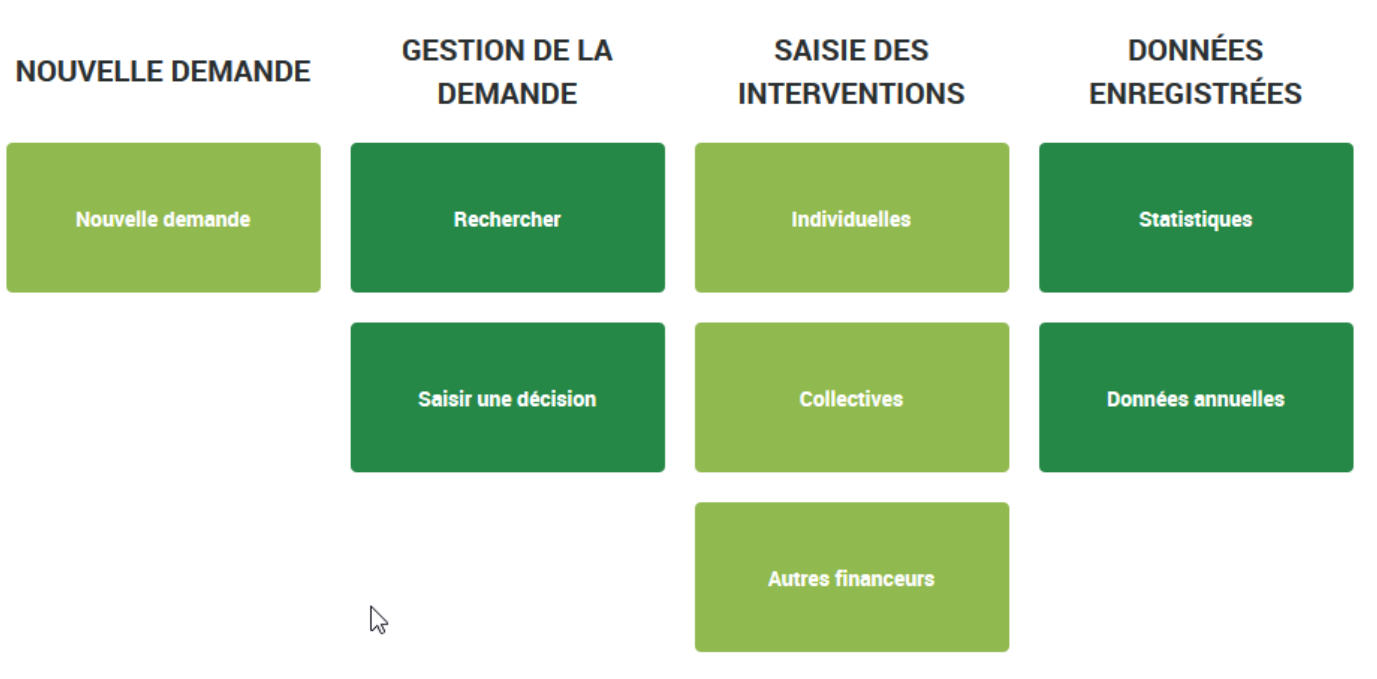

#### AIDE

Un guide utilisateur détaillé est disponible dans l'espace Adonis

Toutes les informations pour bien utiliser votre espace.

Voir le guide utilisateur

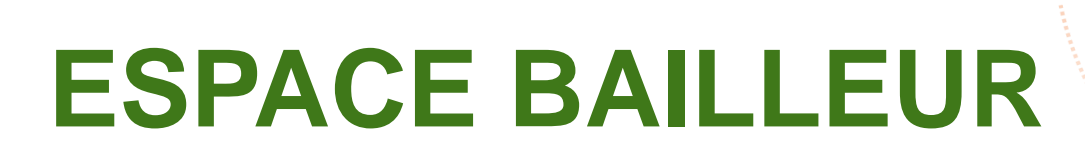

 $\bigtriangledown$ 

ALLOCATION FAMILIALES Caf du Var

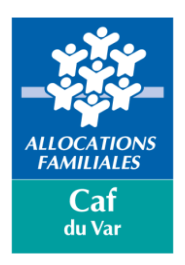

### **ESPACE BAILLEUR**

L'Espace Bailleur est un service qui permet de déclarer facilement à la Caf et en toute sécurité :

- > Le montant du loyer de juillet de vos locataires
- Le départ / déménagement de votre locataire
- > Une modification du nombre de colocataires de votre logement
- Un impayé de loyer
- > Une fin de gestion de votre logement

Il vous permet également de consulter :

- > La liste de vos locataires bénéficiaires d'une aide personnelle au logement
- > Le détail des paiements mensuels de l'aide personnelle au logement (si la Caf vous verse l'aide directement)
- > Des fiches pratiques et une foire aux questions
- > et enfin de contacter la Caf, si besoin.

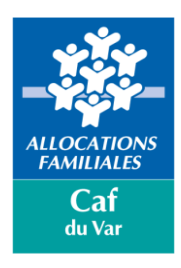

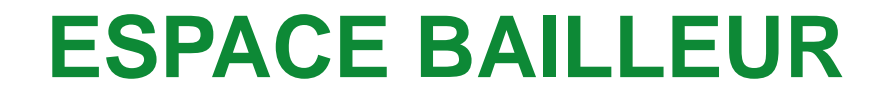

### Présentation du guide « utiliser l'espace bailleur

Cliquer ici pour accéder au guide

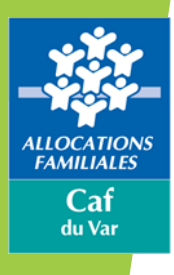

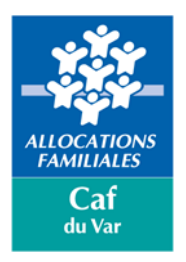

#### Présentation

A chaque profil ses règles d'habilitation

Chaque acteur qui accède au service « Consultation des dossiers allocataires par les partenaires » (Cdap) via le portail « Mon Compte Partenaire » doit posséder un niveau d'habilitation conforme à la politique d'accès en vigueur.

Celle-ci repose sur trois critères :

- Finalité des accès : Chaque accès doit répondre à des objectifs définis et ne peut être utilisé dans un autre cadre.
- Fondement des accès : Chaque accès dispose d'une base de licéité : texte réglementaire, mission d'intérêt public, consentement de la personne.
- Destinataire des accès : Chaque accès est mis à disposition d'acteurs prédéfinis.

L'Administrateur partenaire est garant du respect d'utilisation des services et responsable des habilitations accordées La non-conformité de ces prérequis peut entrainer la suspension du service par la Caf

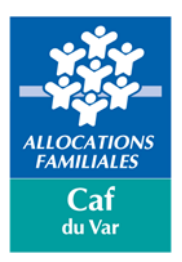

### Processus

Ce plan de contrôle va s'articuler autour de 3 axes :

- Le contrôle des conditions d'accès (contrôle de la documentation contractuelle, c'est-à-dire la convention juridique au portail Mon Compte Partenaire, le bulletin d'adhésion et le contrat de services)
- Le contrôle de la légitimité des profils (contrôle de la correspondance entre les missions du partenaire, ses activités et le profil attribué, contrôle des groupes utilisateurs multi-groupes ou groupes multi-profils...)
- Le contrôle des connexions atypiques (contrôle des connexions à des horaires inhabituels, contrôle des connexions à partir d'adresses IP différentes pour un même utilisateur, contrôle des rotations d'habilitations rapides, contrôle des utilisateurs inactifs depuis plus de 6 mois...)

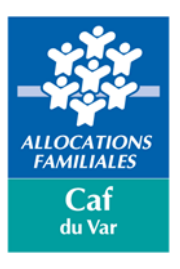

#### Les étapes clés du plan de contrôle national des accès au service Cdap

#### A destination des partenaires des CAF

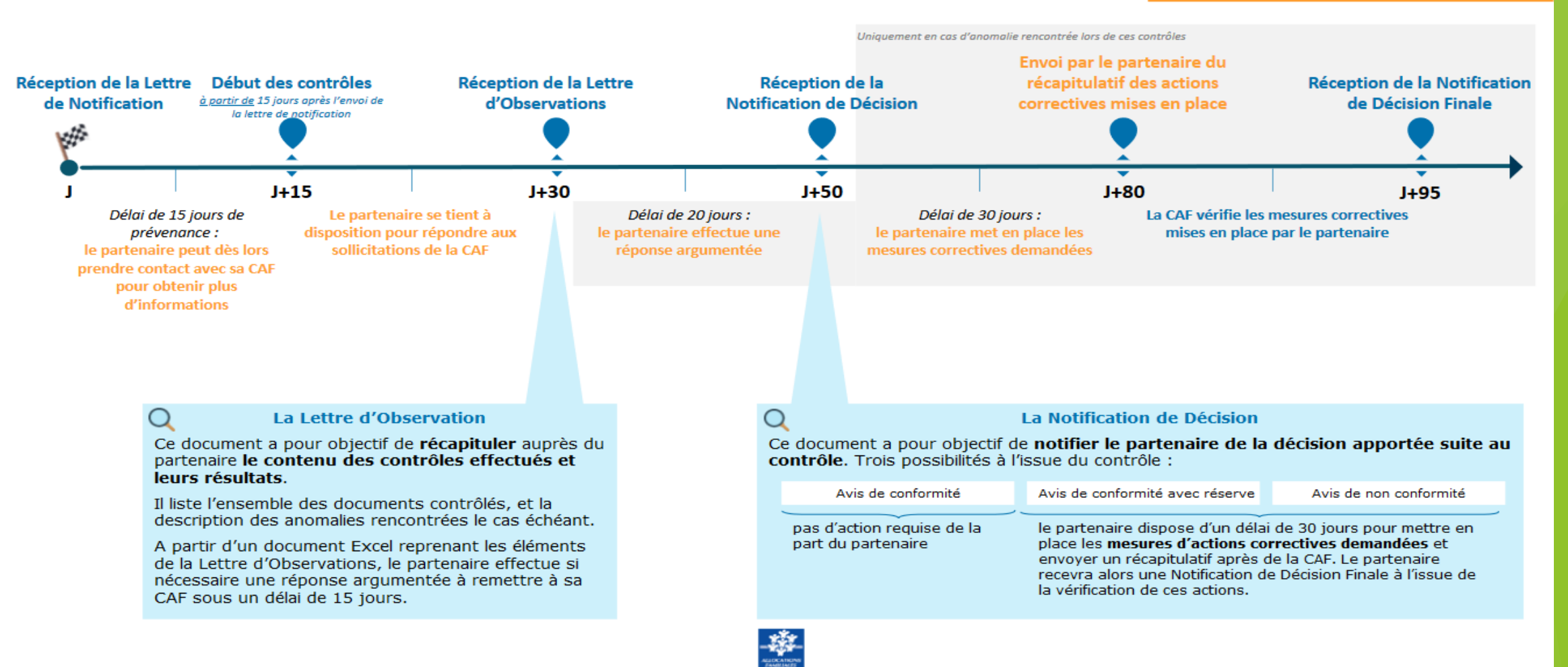

# Questions / Réponses

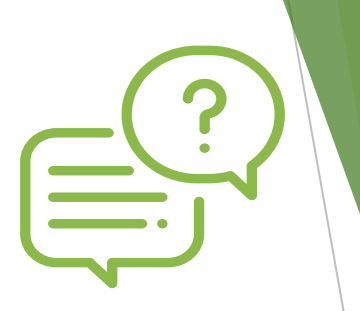

\* Si vous rencontrez des difficultés à joindre les services de la Caf du Var, et si vous n'accédez pas à la rubrique « contacter ma caf », nous vous invitons à nous écrire par mail à l'adresse suivante :

mon-compte-partenaire.caftoulon@caf.cnafmail.fr

\* Si le Caf.fr est noté « service indisponible », il peut s'agir d'une coupure réseau et souvent ponctuelle et momentanée : nous vous invitons à vous reconnecter ultérieurement.

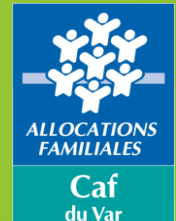

# Merci pour votre attention

Retrouvez très prochainement sur les pages du caf.fr le support qui vous a <u>été présenté</u>

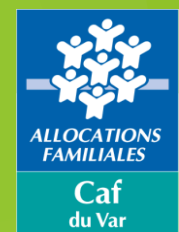